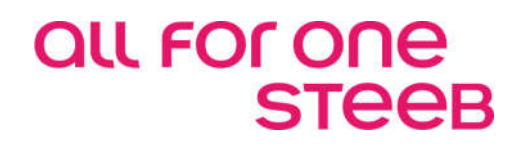

## Kontrolle der Außenstände und der Kreditvergabe

Dokumentation

EINE LÖSUNG DER ALL FOR ONE STEEB AG

V 2.0 Februar 2019 Deutsch

# Legende ACHTUNG HINWEIS SYNTAX BEISPIEL EMPFEHLUNG

## Änderungshistorie

| Datum      | Änderungsbeschreibung   | Bearbeiter           |
|------------|-------------------------|----------------------|
| 31.01.2019 | Anpassung der Urversion | Lothar Stelzenmüller |
|            |                         |                      |
|            |                         |                      |
|            |                         |                      |

### Inhaltsverzeichnis

| 1. | Einfü | hrung                             | 2 |
|----|-------|-----------------------------------|---|
|    | 1.1.  | Überwachung von Außenständen      | 2 |
|    | 1.2.  | Das Modul Prüfen Bonität          | 2 |
|    | 1.3.  | Das Modul Warenkreditversicherung | 2 |
| 2. | Die E | inrichtung                        | 2 |
| 3. | Prüfe | n Bonität                         | 2 |
|    | 3.1.  | Bonitätssichten                   | 2 |
|    |       | 3.1.1. Kundensicht                | 2 |
|    |       | 3.1.2. Versicherungssicht         | 2 |
|    | 3.2.  | Aufruf                            | 2 |
|    | 3.3.  | Bonitätsnote                      | 2 |
|    | 3.4.  | Gesamtüberblick                   | 2 |
|    | 3.5.  | Details                           | 2 |

| 4. | Ware | nkreditversi  | cherung                                           | .2 |
|----|------|---------------|---------------------------------------------------|----|
|    | 4.1. | Die Abbildur  | ng des Rahmenvertrages                            | .2 |
|    |      | 4.1.1. Tabe   | elle B2501 Mantelverträge                         | .2 |
|    |      | 4.1.2. Tabe   | elle B2502 Meldepflichten                         | .2 |
|    |      | 4.1.3. Tabe   | elle B2503 Anbietungspflichten                    | .2 |
|    |      | 4.1.4. Tabe   | elle B2504 Antragsarten                           | .2 |
|    |      | 4.1.5. Tabe   | elle B2505 Entscheidungsarten                     | .2 |
|    |      | 4.1.6. Tabe   | elle B2506 Anbietungsgrenzen                      | .2 |
|    |      | 4.1.7. Tabe   | elle B2507 Entgeltsätze APG                       | .2 |
|    |      | 4.1.8. Tabe   | elle B2508 Limit für Unbenannte                   | .2 |
|    |      | 4.1.9. Tabe   | elle B2509 Antragserhöhung                        | .2 |
|    | 4.2. | Integration n | nit der Finanzbuchhaltung                         | .2 |
|    |      | 4.2.1. Die    | Strukturverwaltung                                | .2 |
|    |      | 4.2.2. Die    | Mandantenverwaltung                               | .2 |
|    |      | 4.2.3. Die    | Kontoblätter Debitoren/Kreditoren                 | .2 |
|    |      | 4.2.4. Das    | WKV-Stammblatt                                    | .2 |
|    |      | 4.2.5. Die    | Kreditentscheidung                                | .2 |
|    | 4.3. | Meldeverfah   | ıren                                              | .2 |
|    |      | 4.3.1. Anfc   | orderung                                          | .2 |
|    |      | 4.3.2. Die    | Kreditzielüberschreitungsmeldung                  | .2 |
|    |      | 4.3.3. Die    | Salden-/Umsatzmeldung                             | .2 |
|    | 4.4. | Sonstige Üb   | erwachungsfunktionen                              | .2 |
|    |      | 4.4.1. Die 3  | Saldenliste                                       | .2 |
|    |      | 4.4.2. Die    | Liste der versicherten Kunden                     | .2 |
|    |      | 4.4.3. Die s  | sonstigen Obliegenheiten des Versicherungsnehmers | .2 |
|    | 45   | Formulare     |                                                   | 2  |
|    |      |               |                                                   | _  |
| 5. | "Spe | rre setzen" i | n der DCW – Auftragsverwaltung                    | .2 |
|    |      |               |                                                   |    |
| 6. | Abbi | dungsverzei   | ichnis                                            | 2  |

#### 1.1. Überwachung von Außenständen

Die Überwachung von Außenständen mit entsprechenden Auswertungen als Entscheidungshilfen ist ein wichtiges Thema in jeder konjunkturellen Lage. In wirtschaftlich angespannten Zeiten gewinnt dieses Thema jedoch an Brisanz. Aufgrund dieser Erkenntnisse haben wir für die bereits vorhandenen Module:

- "Prüfen Bonität" und
- "WKV" (Warenkreditversicherung)

eine übergreifende Auswertung mit Zugriff in die Warenwirtschaft entwickelt, um unseren Kunden eine noch bessere Information und Entscheidungshilfe anzubieten.

Die Grundlage der Überwachung bilden die nachfolgend genannten Module.

#### 1.2. Das Modul Prüfen Bonität

Das Modul "**Prüfen Bonität**" bietet die Darstellung der aktuellen Außenstände aus Mandanten- und/oder Konzernsicht pro Kunde bzw. Verband, d. h.:

- Offene Forderungen, Kreditlimit, Gesamtobligo, offene, noch nicht fakturierte Aufträge, Mahnstatistik sowie
- Verbindlichkeiten, falls der Kunde gleichzeitig Kreditor ist und eine Anzeige für (weitere-) Details per Funktion (auch aus der Auftragsverwaltung) sowie
- eine Gesamtdarstellung über alle Kunden, jedoch ohne Details.

#### 1.3. Das Modul Warenkreditversicherung

Das Modul "**Warenkreditversicherung**" bietet die Möglichkeit, die Versicherung Ihrer Außenstände in der DCW Finanzbuchhaltung darzustellen und entsprechende Meldungen, die an den Versicherer zu machen sind, maschinell zu erstellen. Auswertungen zu Ihrer eigenen Übersicht sind selbstverständlich auch vorgesehen.

Meldungen an die Versicherung:

- Kreditzielüberschreitungen
- Kreditanträge
- Salden / oder Umsatzmeldungen
- Überfälligkeitsmeldungen
- Nichtzahlungsmeldungen

#### Interne Auswertungen:

- Limitanpassungen (stimmen die Limits noch, sind neue Anträge zu stellen?)
- Saldenlisten
- Liste aller Versicherten.

## 2. Die Einrichtung

Was ist einzurichten bzw. zu pflegen im Mandanten, in den Kontoblättern und in den Tabellen?

#### Im Mandanten:

- "WKV" muss auf "J" gestellt werden
- "Bonitätskontrolle" muss auf "J" gestellt werden (Modul)
- Evtl. muss eine Programmänderung eingespielt werden
- Schnittstellen- Anpassung an das vorhandene WAWI –System kann/ muss erfolgen (evtl. entsprechender Programmieraufwand), wenn eine "Sperre" in der WAWI gesetzt werden soll (Auftragsannahme / Lieferungen).

#### Im Kontoblatt:

• Das Kreditlimit muss eingetragen und das WKV- Stammblatt gepflegt sein.

#### Tabellen:

- Die Tabellen *B25ff* für das Modul WKV und
- die Tabellen B28ff für das Modul Prüfen Bonität sollten gemäß Kundenanforderungen gepflegt sein
- evtl. die Tabelle *T0103* für WAWI / Artikelbezogen.

#### Schnittstelle zur

#### WAWI:

• Je nachdem, ob die **DCW-WAWI** oder eine andere Software im Einsatz ist, muss eine Programmanpassung erfolgen, damit z. B. die Auftragsbestände in den Auswertungen berücksichtigt werden und bei entsprechendem Aufruf jeweils bis ins Detail die Hintergründe sichtbar sind. Außerdem könnte schon in diesem Bereich eine zusätzliche Lieferung verhindert werden.

## 3. Prüfen Bonität

Thema der Bonitätsprüfung ist die Abschätzung des Kreditrisikos für Forderungen aus Lieferungen und Leistungen.

Die bislang stattgefundenen Geschäftsvorfälle mit einem Kunden sind in den Datenbanken des Rechnungswesens und der Warenwirtschaft gespeichert.

Die Vergangenheit und daraus noch bestehende Obligos sind die Grundlage zur Beurteilung der aktuellen Bonität eines Kunden. Sie findet Ihre Ergänzung in Informationen aus externen Quellen.

Die bonitätsrelevanten Einzelinformationen aus den Datenbanken werden verdichtet. Obligos der Forderungen, Wechsel, Aufträge usw. zeigen den aktuellen Gesamtstand des Kreditvolumens. Umsätze informieren über das Geschäftsvolumen.

Ist dem Kunden ein Kreditlimit vorgegeben, dann blockiert eine Überschreitung desselben die normale Annahme weiterer Aufträge. Die mit den Zahlen zusammenhängenden Informationen führen über Entscheidungstabellen zu einer Bonitätsnote. Die Note kann benutzt werden um Aufträge automatisch bzw. mit Kompetenz geregelt freizugeben oder abzulehnen.

Eine zusätzliche Absicherung von Forderungen bietet die Warenkreditversicherung. Dann werden die von der Versicherung zum Kunden festgelegten Kreditbedingungen, Versicherungslimit, Anbietungspflicht usw. bei der Auftragsannahme zusätzlich wirksam.

Die Existenz und die Bedeutung verschiedener Kennzahlen können abhängig von der Branche und vom Land oder von den eingesetzten Anwendungsmodulen sehr unterschiedlich sein.

Deswegen ist die Bonitätsprüfung modular aufgebaut, anpassungsfähig und auf zusätzliche Erfordernisse erweiterbar. Jeder Wert bzw. jede Information zur Bonität wird über eine eigene Schnittstelle versorgt.

#### 3.1. Bonitätssichten

Die Betrachtung der Bonität eines Kunden kann aus der internen Sicht der Organisation (Konzern) und auch aus der externen Sicht eines Versicherungsvertrages erforderlich sein.

Ein Kunde kann Geschäfte in mehreren Firmen einer Konzerngruppe tätigen, d.h. in mehreren Mandanten als Kunde geführt werden. Aus der Betrachtungsweise der Organisation sind dann alle zur Gruppe greifbaren Informationen (alle Konten eines Kunden) in die Bonität einzubeziehen.

Bei welchen Firmen der Gruppe die Forderungen an den Kunden versichert sind, ist die andere Betrachtungsweise.

Beide Betrachtungsweisen, Kundensicht und Versicherungssicht, werden in gemeinsamen Bildern nebeneinander dargestellt (falls die WKV angewendet wird, ansonsten entfällt die Versicherungssicht).

#### 3.1.1. Kundensicht

Der Mandant bezeichnet eine juristisch oder organisatorisch begründete Einheit. Die Datenbanken des Rechnungswesens und der Warenwirtschaft sind nach Mandanten unterteilt.

Die Kundensicht basiert auf den Informationen von Mandanten, bei denen der Kunde unter der gleichen Adressnummer registriert ist.

Mandanten, die dem gleichen Konzern angehören, können ihre Adressen in einer gemeinsamen, durch eine Adressgruppe ausgezeichneten Adressen-Datenbank verwalten. Die dadurch einheitliche Adressnummer wird zur einheitlichen Kundennummer. Bei den Mandanten, die sich der gleichen Adressgruppe bedienen, wird vorausgesetzt, dass sie in gleicher Währung bilanzieren.

Aufgrund der einheitlichen Adressnummer sind die bonitätsrelevanten Daten eines Kunden auf der Ebene der Adressgruppe kumulierbar.

In der Kundensicht sind somit die Bonitätsdaten auf zwei Ebenen verfügbar:

- Adressgruppenebene
- Mandantenebene.

Ein Kunde kann im Debitorenkontoblatt als Verband/Regulierungszentrale oder umgekehrt als Mitglied/Filiale einer solchen Organisation ausgewiesen sein.

Wird die Bonität zu einer Filiale abgerufen, dann werden nur die zur Filiale vorhandenen Informationen herangezogen. Wird die Bonität zur Zentrale abgerufen, dann fließen die Informationen von sämtlichen der Zentrale angehörenden Filialen oder zugeordneten Konten in die Bonitätsermittlung ein.

#### 3.1.2. Versicherungssicht

In einem Mantelvertrag wird mit einem Warenkreditversicherer vereinbart, bei welchen Mandanten die Forderungen unter welchen Konditionen versichert sind. Bei den im Mantelvertrag einbezogenen Mandanten wird vorausgesetzt, dass sie in gleicher Währung bilanzieren. Die Versicherungssicht basiert auf den Informationen von Mandanten, bei denen der Kunde unter der gleichen Adressnummer und der gleichen Vertragsnummer geführt ist.

Unter der Vertragsnummer wird mittels der DCW-Anwendung Warenkreditversicherung ein WKV/AKV-Stammblatt (WKV= Warenkreditversicherung, AKV = Auslandskreditversicherung) mit den für den Kunden geltenden Versicherungsbedingungen geführt. Es wird vorausgesetzt, dass ein Kunde nur mit einem Vertrag versichert ist.

Die Debitorenkonten sind als Unterkonten des Forderungskontos (- die Unterkontonummer entspricht der Adressnummer -) angelegt. Im Kontoblatt, d.h. im WKV Stammblatt ist die Nummer des Mantelvertrages hinterlegt, wenn Versicherungsschutz für diesen Kunden besteht.

Aufgrund der einheitlichen Adressnummer sind die versicherungsrelevanten Daten eines Kunden auf der Ebene des Mantelvertrags kumulierbar. In der Versicherungssicht sind somit die Bonitätsdaten auf zwei Ebenen verfügbar:

- Mantelvertragsebene
- Mandantenebene

In der Versicherungssicht wird die Mitversicherung eines Kunden unter einer anderen Kundenadresse berücksichtigt, z.B. Firmenname "Müller", aber abweichende/r Verbandszughörigkeit/Inhaber = "Mayer"

Das Debitorenkontoblatt enthält dann eine von der Kundennummer abweichende WKV/AKV-Adressnummer.

Wird die Bonität abgerufen unter einer abweichenden WKV/AKV-Adressnummer, dann greifen für die Versicherungssicht alle unter dieser Nummer verfügbaren Informationen.

3.2. Aufruf

Die Bonitätsprüfung besitzt eine Schnittstelle für die direkte Integration in andere Anwendungsprogramme.

Innerhalb der DCW-Anwendung **Vertrieb** ist die Integration auf der Seite der Vertriebsmodule vollzogen. In Vertriebsprogrammen anderer Herkunft sind zur Verbindung die standardisierten Parameterleisten zu füllen.

Der eigenständige Aufruf der Bonitätsprüfung erfolgt über den Menüpunkt "Prüfen Bonität'.

| Stelzenmüller                                                      | Prüfen   | Bonität:              | Auswahl Kunde<br>PROD2 3.5.0 200 EURO DCW-Produktion |
|--------------------------------------------------------------------|----------|-----------------------|------------------------------------------------------|
| Adresse des Kunden                                                 |          | 0000001               | ebm Test*Elektrobau Mulfingen GmbH & Co.             |
| Anzeigen auf Ebene                                                 |          | <b>⊥</b> <sub>⊳</sub> | 1 = Gruppe, 2 = Mandant<br>3 = Konto                 |
| Schlüssel zur Ebene:<br>Mandant<br>Hauptkonto                      |          |                       |                                                      |
| Sicht anzeigen<br>Schlüssel zur Sicht:<br>Mantelvertrag<br>Verband |          | <u>1</u>              | 1 = Kunde, 2 = Versicherung,<br>3 = Zentrale/Verband |
| F3=Beenden F7<br>F12=Zurück                                        | =Pflegen | Ereignis              | sse F23=Vorbelegung                                  |

Abbildung 1: Prüfen Bonität: Auswahl Kunde

Das Aufrufbild enthält folgende Optionen:

- Aufruf nach Gruppen- oder Mandantensicht bzw. Kontosicht
- WKV Sicht nach Kunde oder Vertragsnummer
- Aufruf nach Verbandssicht/ (Zentrale oder Filiale).

Es gibt bonitätsrelevante Ereignisse, die überhaupt nicht oder nur sehr aufwendig den Daten des Rechnungswesens zu entnehmen sind.

Solche Ereignisse können über die **Funktion F7** beim jeweiligen Kunden hinterlegt werden und wirken sich auf die Benotung aus, je nach Gewichtung in der Tabelle <u>B2802</u>:

Dazu zählen z.B.:

- Eintreibungsverfahren
- Wechselprotest
- Rückscheck
- Rücklastschrift.

#### 3.3. Bonitätsnote

Die Bonität eines Kunden wird in einer Note ausgedrückt. Die Notenskala liegt zwischen eins und sechs. Die Note vereinfacht die Begutachtung eines Kunden z.B. bei der Auftragsannahme. Eine entsprechend gute Note kann die automatische Freigabe eines Auftrags bewirken.

Tabelle Bonitätsnotenskala (B2801)

| Skala | Text                    | Von Wert | Bis Wert | Status J/N |
|-------|-------------------------|----------|----------|------------|
| 0     | Nicht ermittelbar       |          |          |            |
| 1     | Sehr gut                | 1        | 1,5      |            |
| 2     | Gut                     | 1,6      | 2,5      |            |
| 3     | Ausreichend             | 2,6      | 3,0      |            |
| 4     | Kritisch                | 3,1      | 3,5      |            |
| 5     | Äußerste Vorsicht       | 3,6      | 4,0      |            |
| 6     | Keine Lieferung         | 4,1      | 6,0      |            |
| 7     | Aktenlage               | 6,1      | 7,0      | J          |
| 8     | verbundenes Unternehmen | 7,1      | 8,0      | J          |
| 9     | Beteiligung             | 8,1      | 9,0      | J          |

Abbildung 2: Tabelle B2801 - Bonitätsnotenskala

Die Bewertungsskala kann bei Installation durch Ändern der Tabelleneinträge auf die Firmensituation angepasst werden.

Die Noten 6,1 bis 9,9 stehen für eine eigene fest vergebene Benotung zur Verfügung.

Bei der Ermittlung der Bonitätsnote können z.B. folgende feststehende Ereignisse berücksichtigt werden:

- Eintreibungsverfahren
- Schadhafte Zahlungen
- Mahnungen
- Wechselobligo
- Zahlungsverhalten

Die Bewertung der Ereignisse richtet sich nach Angaben in einer Bewertungstabelle, der *B2802*. In der Bewertungstabelle wird den Ereignissen ein Basiswert, eine Gewichtsbasis, und eine Zeitbasis zugeordnet.

Als Gewichtsbasis kommen in Frage:

- 1 = Umsatz im Geschäftsjahr
- 2 = Durchschnittliche Abweichung der Zahlung vom Zahlungsziel

In der Zeitbasis wird bei den Ereignissen festgelegt, wie lange die Vergangenheit der Bewertung Berücksichtigung findet.

#### Tabelle Bewertung der Ereignisse (B2802)

| Ereignis                     | Basiswert | Gewichtungsbasis | Zeitbasis/Monate |
|------------------------------|-----------|------------------|------------------|
| 01 Eintreibungsverfahren     | 6         |                  |                  |
| 02 Wechselprotest            | 4         |                  |                  |
| 03 Rückscheck                | 4         |                  |                  |
| 04 Rücklastschrift           | 3         |                  |                  |
| 11 Mahnung Stufe 1           | 0,5       | 1                | 2                |
| 12 Mahnung Stufe 2           | 1         | 1                | 3                |
| 13 Mahnung Stufe 3           | 2         | 1                | 3                |
| 14 Mahnung Stufe≥4           | 4         | 1                | 3                |
| 21 Besitzwechsel             | 1,5       | 1                | 3                |
| 22 Gefälligkeitsakzepte      | 2         | 1                | 3                |
| 31 Zahlungsverhalten         | 1         | 2                | 3                |
| 32 OP m. Kreditziel > normal | 0,5       | 1                | 3                |
| 90 Insolvenz                 | 6,5       |                  | 0                |
| 91 Aktenlage                 | 7,0       |                  | 0                |
| 92 verbundene Unternehmen    | 8,0       |                  | 0                |
| 93 Beteiligungen             | 9,0       |                  | 0                |
|                              |           |                  |                  |

Abbildung 3: Tabelle B2802 - Ereignisse

Auflistung entspricht dem Tabelleneintrag

In der Tabelle *B2802*/Ereignisbewertung stehen die Schlüssel 90 -99 für eine eigene Bewertung(Ereignis) zur Verfügung. = z.B. Insolvenz, Aktenlage, Beteiligungen usw.

In der Tabelle *B1103*/OP kann man einen OP-Status auch einem Ereignisschlüssel aus der *B2802* zuordnen/ z.B. Rücklastschrift.

Wie zur Gewichtsbasis ein Gewichtungsfaktor errechnet wird, ist für Mahnstufen, Wechselarten und Zahlungsverhalten jeweils in einer weiteren Tabelle festgelegt.

|      |            |       | Au        | uswählen Ta | belleneintrag |          |            |         |
|------|------------|-------|-----------|-------------|---------------|----------|------------|---------|
| Ste  | elzenmülle | -     |           |             | -             | PROD2 3. | 5.0 Basis  | Mandant |
| Tab  | belle      |       | B2803     | Bewertund   | Mahnung       |          |            |         |
| Suc  | chen       |       |           |             | ₽<br>B        | 000      |            |         |
|      |            |       |           |             |               | TTABMNT  | TABEDC     |         |
| 1=F  | Auswählen  |       |           |             |               |          |            |         |
| ]n † | Schlüssel  | Mabob | etrad/Ums | atz Gewicht | upa           |          |            |         |
| pr   | Schrusser  |       |           | atz dewicht | ung           |          |            |         |
|      | 01         | / ^i  | - \ %     | 0 5         |               |          |            |         |
| =    | 01         | 5     | 10        | 0,5         |               |          |            |         |
| -    | 02         | 10    | 10        | 1,0         |               |          |            |         |
| -    | 03         | 10    | 50        | 2,0         |               |          |            |         |
| —    | 04         | 50    | 100       | 4,0         |               |          |            |         |
| —    | 05         | 100   | 999       | 5,0         |               |          |            |         |
|      |            |       |           |             |               |          |            |         |
|      |            |       |           |             |               |          |            |         |
|      |            |       |           |             |               |          |            |         |
|      |            |       |           |             |               |          |            |         |
|      |            |       |           |             |               |          |            |         |
|      |            |       |           |             |               |          |            |         |
|      |            |       |           |             |               |          |            |         |
| F3=  | -Beenden   |       | F6=Hinzu  | ufügen      | F10=Umschalt  | en F2    | 24=Weitere | Tasten  |

#### Tabelle der Gewichtungsfaktoren zur Mahnung (B2803)

Abbildung 4: Tabelle B2803 – Bewertung Mahnung

#### Tabelle der Gewichtungsfaktoren zum Wechselobligo (B2804)

|                     |        | A            | uswählen Ta | belleneintrag          |          |            |                |
|---------------------|--------|--------------|-------------|------------------------|----------|------------|----------------|
| <u>Stelzenmülle</u> | r      |              |             |                        | PROD2 3. | 5.0 Basis  | <u>Mandant</u> |
| Tabelle             |        | <u>B2804</u> | _ Bew. Wech | selobligo <sub>N</sub> |          |            |                |
| Suchen              |        |              |             | 63                     | 000      |            |                |
|                     |        |              |             |                        | TTABMNT  | TABEDC     |                |
| 1=Huswahlen         |        |              |             |                        |          |            |                |
| Opt Schlüssel       | Wechse | elobl.∕Um    | satz Gewich | tuna                   |          |            |                |
|                     | > %    | =< %         |             |                        |          |            |                |
| _ 01                | 0      | 50           | 1,0         |                        |          |            |                |
| 02                  | 50     | 100          | 1,5         |                        |          |            |                |
|                     |        |              |             |                        |          |            |                |
|                     |        |              |             |                        |          |            |                |
|                     |        |              |             |                        |          |            |                |
|                     |        |              |             |                        |          |            |                |
|                     |        |              |             |                        |          |            |                |
|                     |        |              |             |                        |          |            |                |
|                     |        |              |             |                        |          |            |                |
|                     |        |              |             |                        |          |            |                |
|                     |        |              |             |                        |          |            |                |
| F3=Beenden          |        | F6=Hinz      | ufügen      | F10=Umschalt           | en F2    | 24=Weitere | Tasten         |
|                     |        |              |             |                        |          |            |                |
|                     |        |              |             |                        |          |            |                |

#### Abbildung 5: Tabelle B2804 – Bewertung Wechselobligo

|     |            | Auswählen              | Tabelleneintrag |         |                            |
|-----|------------|------------------------|-----------------|---------|----------------------------|
| St  | elzenmülle | ~                      |                 | PROD2 3 | <u>3.5.0 Basis Mandant</u> |
| Tal | belle      | <u>В2805</u> _ Веw. Za | hlungsverh.     | Deu     | utsch                      |
| Su  | chen       |                        | 2               | 000     | Ð                          |
|     |            |                        |                 | TTABMNT | TABEDC                     |
| 1=  | Auswählen  |                        |                 |         |                            |
| Opt | Schlüssel  | Text                   | Zielabwe        | eichung | Gewichtung                 |
| Ľ.  |            |                        | > Tage          | =< Tage |                            |
| _   | 01         | zahlt vor Fälligkeit   | 60-             | 10-     | 0,1                        |
| 1 = | 02         | fristgerecht           | 10-             | 5+      | 0,5                        |
| L   | 03         | leicht überfällig      | 5+              | 15+     | 0,9                        |
| _   | 04         | Abw. bis 30 Tage       | 15+             | 30+     | 1,6                        |
| L   | 05         | Abw. bis 60 Tage       | 30+             | 60+     | 3,0                        |
| L   | 06         | Abw. über 60 Tage      | 60+             | 999+    | 5,0                        |
|     |            |                        |                 |         |                            |
|     |            |                        |                 |         |                            |
|     |            |                        |                 |         |                            |
|     |            |                        |                 |         |                            |
| F3  | =Beenden   | F6=Hinzufügen          | F10=Umschalt    | en f    | -24=Weitere Tasten         |
|     |            |                        |                 |         |                            |

#### Tabelle der Gewichtungsfaktoren zum Zahlungsverhalten (B2805)

Abbildung 6: Tabelle B2805 – Bewertung Zahlungsverhalten

#### Tabelle der Gewichtungsfaktoren zum Kreditziel der offenen Posten (B2806)

|                     | Auswählen Tabelle             | eneintrag |           |                     |
|---------------------|-------------------------------|-----------|-----------|---------------------|
| <u>Stelzenmülle</u> | r                             |           | PROD2     | 3.5.0 Basis Mandant |
| Tabelle             | <u>B2806</u> _ Bew. Kreditzie | ⊇l OP     | <u>De</u> | utsch               |
| Suchen              |                               | S.        | 00        | 0                   |
|                     |                               |           | TTABMNT   | TABEDC              |
| 1=Auswählen         |                               |           |           |                     |
| Dpt Schlüssel       | Text                          | Kredi     | itziel    | Gewichtung          |
| l'                  |                               | > Tage    | =< Tage   |                     |
| _ 01                | normales Kreditziel           | 0         | 30        | 0,0                 |
| 02                  | bis 30 Tage über normal       | 30        | 60        | 0,5                 |
| 03                  | bis 60 Tage über normal       | 60        | 90        | 1,0                 |
| 04                  | mehr als 60 Tage über normal  | 90        | 999       | 2,0                 |
|                     |                               |           |           |                     |
|                     |                               |           |           |                     |
|                     |                               |           |           |                     |
|                     |                               |           |           |                     |
|                     |                               |           |           |                     |
|                     |                               |           |           |                     |
|                     |                               |           |           |                     |
|                     |                               |           |           |                     |
|                     |                               |           |           |                     |
| F3=Beenden          | F6=Hinzufügen F10             | )=Umschal | ten       | F24=Weitere Tasten  |
|                     |                               |           |           |                     |

Abbildung 7: Tabelle B2806 – Bewertung Kreditziel offene Posten

| Auswahlen labelleneintrag                                |                                         |                               |          |                   |               |  |  |  |
|----------------------------------------------------------|-----------------------------------------|-------------------------------|----------|-------------------|---------------|--|--|--|
| Ste                                                      | Stelzenmüller PROD2 3.5.0 Basis Mandant |                               |          |                   |               |  |  |  |
| Tal                                                      | pelle                                   | <u>B2807</u> _ Bew. überfälli | ge OP    | <u>Deu</u>        | Itsch         |  |  |  |
| Su                                                       | chen                                    |                               | 6        | 000               | )             |  |  |  |
|                                                          |                                         |                               |          | TTABMNT           | TABEDC        |  |  |  |
| 1=6                                                      | Auswählen                               |                               |          |                   |               |  |  |  |
| Opt                                                      | Schlüssel                               | Text                          | Zielabwe | eichung           | Bewertung     |  |  |  |
|                                                          |                                         |                               | > Tage   | =< Tage           | wie Mahnstufe |  |  |  |
| _                                                        | 01                                      | keine Bewertung               | Θ        | 7                 | 0             |  |  |  |
| _                                                        | 02                                      | überfällig bis 14 Tage        | 7        | 14                | 1             |  |  |  |
| _                                                        | 03                                      | überfällig bis zu vier Wochen | 14       | 28                | 2             |  |  |  |
| _                                                        | 04                                      | überfällig bis zu 2 Monaten   | 28       | 60                | 3             |  |  |  |
| _                                                        | 05                                      | mehr als 2 Monate überfällig  | 60       | 999               | 4             |  |  |  |
|                                                          |                                         |                               |          |                   |               |  |  |  |
|                                                          |                                         |                               |          |                   |               |  |  |  |
|                                                          |                                         |                               |          |                   |               |  |  |  |
|                                                          |                                         |                               |          |                   |               |  |  |  |
|                                                          |                                         |                               |          |                   |               |  |  |  |
|                                                          |                                         |                               |          |                   |               |  |  |  |
|                                                          |                                         |                               |          |                   |               |  |  |  |
| F3=Beenden F6=Hinzufügen F10=Umschalten F24=Weitere Tast |                                         |                               |          | 24=Weitere Tasten |               |  |  |  |
|                                                          |                                         |                               |          |                   |               |  |  |  |

#### Tabelle der Gewichtungsfaktoren zu den überfälligen offenen Posten (B2807)

Abbildung 8: Tabelle B2807 – Bewertung überfällige offene Posten

#### Tabelle der Gewichtungsfaktoren zu den Prüfkriterien für eine bestimmte Auswertung (B2808)

| Auswählen Tabelleneintrag |                                         |               |                   |  |  |  |
|---------------------------|-----------------------------------------|---------------|-------------------|--|--|--|
| <u>Stelzenmü</u>          | ller                                    | PROD2 3.5     | 5.0 Basis Mandant |  |  |  |
| Tabelle                   | <u>B2808</u> _ Prüfkriterien            | <u>Deut</u> s | sch               |  |  |  |
| Suchen                    | Ş                                       | 000           |                   |  |  |  |
|                           |                                         | TTABMNT       | TABEDC            |  |  |  |
| 1=Auswähl                 | en                                      |               |                   |  |  |  |
| Dat Sabl                  | Pazaiahnung                             | C et          | L Drogramm        |  |  |  |
|                           | Bezerennung                             | Gei           | Prüfung           |  |  |  |
| 01                        | Kreditlimit um & % überschritten        | 1             |                   |  |  |  |
| 02                        | Versicherungslimit um & % überschritten | 2             | BCRS 8VL          |  |  |  |
|                           | · · · · · · · · · · · · · · · · · · ·   |               |                   |  |  |  |
|                           |                                         |               |                   |  |  |  |
|                           |                                         |               |                   |  |  |  |
|                           |                                         |               |                   |  |  |  |
|                           |                                         |               |                   |  |  |  |
|                           |                                         |               |                   |  |  |  |
|                           |                                         |               |                   |  |  |  |
|                           |                                         |               |                   |  |  |  |
|                           |                                         |               |                   |  |  |  |
|                           |                                         |               |                   |  |  |  |
| F3=Beende                 | n F6=Hinzufügen F10=Umscha              | lten F24      | 4=Weitere Tasten  |  |  |  |

Abbildung 9: Tabelle B2808 – Prüfkriterien

Tabelle der Anzeigewerte für die Detailanzeige "prüfen Bonität" (B2810)

|                                                            |        | Ausw                   | ählen | Tabe | ∋lle | enei | ntra | ∍g   |     |      |       |        |                    |
|------------------------------------------------------------|--------|------------------------|-------|------|------|------|------|------|-----|------|-------|--------|--------------------|
| Ste                                                        | elzenn | nüller                 |       |      |      |      |      |      | P   | ROD  | 2 3.5 | .0 Bas | <u>sis Mandant</u> |
| Tab                                                        | belle  | <u>B2810</u> _ A       | nzeig | ewer | te   |      |      |      |     | Ī    | Deuts | ch     |                    |
| Suc                                                        | chen   |                        |       |      |      | 3    |      |      |     | (    | 900   |        |                    |
|                                                            |        |                        |       |      |      |      |      |      | TTF | авиі | · ти  | TABED  | C                  |
| 1=Auswählen                                                |        |                        |       |      |      |      |      |      |     |      |       |        |                    |
| Opt                                                        | Feld   | Text                   | Änd.  | ak-  | Sid  | :ht  | Ebe  | ener | n   |      | Sort  | Feld   | Programm           |
|                                                            | ID     |                        | erl.  | tiv  | Kd   | ٧s   | Ad   | Κz   | Мn  | Ηĸ   |       | Тур    | Werterm.           |
| _                                                          | 100    | Offene Forderungen     | Ν     | J    | J    | J    | J    | J    | J   | J    | 0010  | 1      | BCRSRTV100         |
| _                                                          | 110    | Wechselobligo          | Ν     | J    | J    | J    | J    | J    | J   | Ν    | 0020  | 1      | BCRSRTV110         |
| _                                                          | 111    | Besitzwechsel          | Ν     | J    | J    | J    | J    | J    | J   | Ν    | 0111  | 1      | BCRSRTV110         |
| _                                                          | 112    | Gefälligkeitsakzept    | Ν     | J    | J    | J    | J    | J    | J   | Ν    | 0112  | 1      | BCRSRTV110         |
| _                                                          | 115    | Scheckobligo           | Ν     | J    | J    | J    | J    | J    | J   | Ν    | 0030  | 1      | BCRSRTV115         |
| _                                                          | 120    | Auftragsbestand        | Ν     | J    | J    | J    | J    | J    | J   | Ν    | 0040  | 1      | *NONE              |
| _                                                          | 125    | Offene Aufträge        | J     | J    | J    | J    | J    | J    | J   | Ν    | 0041  | 1      | BC_DOORRTV         |
| _                                                          | 127    | Offene Fakturen        | J     | J    | J    | J    | J    | J    | J   | Ν    | 0042  | 1      | BC_DOICRTV         |
| _                                                          | 130    | Sachkontenobligo       | Ν     | J    | J    | Ν    | J    | J    | J   | J    | 0050  | 1      | BCRSRTV100         |
| _                                                          | 132    | Verbindl. im Obligo    | Ν     | Ν    | J    | J    | J    | J    | J   | Ν    | 0055  | 1      | *NONE              |
| _                                                          | 135    | freies Feld 1, in Obl. | J     | Ν    | J    | J    | J    | J    | J   | Ν    | 0060  | 1      | *NONE              |
| _                                                          | 136    | freies Feld 2, in Obl. | J     | Ν    | J    | J    | J    | J    | J   | Ν    | 0075  | 1      | *NONE              |
| F3=Beenden F6=Hinzufügen F10=Umschalten F24=Weitere Tasten |        |                        |       |      |      |      |      |      |     |      |       |        |                    |

Abbildung 10: Tabelle B2810 - Anzeigewerte

## Tabelle der Anzeigewerte für die Detailanzeige "prüfen Bonität" (B2811)

|               | Auswählen Tab             | elleneintrag |             |                 |             |
|---------------|---------------------------|--------------|-------------|-----------------|-------------|
| Stelzenmüller |                           |              | PROD2 3.    | 5.0 Basis Manda | <u>in t</u> |
| Tabelle       | <u>B2811</u> _ Mandantena | usschluss 🚬  | <u>Deut</u> | sch             |             |
| Suchen        |                           | k            | 000         |                 |             |
|               |                           |              | TTABMNT     | TABEDC          |             |
| 1=Huswanlen   |                           |              |             |                 |             |
| Opt Mandant   | Bezeichnung               |              |             |                 |             |
| Ausschluss    | 2                         |              |             |                 |             |
| _ 000         | ERRD 3.5.0 Basis Mandant  |              |             |                 |             |
|               |                           |              |             |                 |             |
|               |                           |              |             |                 |             |
|               |                           |              |             |                 |             |
|               |                           |              |             |                 |             |
|               |                           |              |             |                 |             |
|               |                           |              |             |                 |             |
|               |                           |              |             |                 |             |
|               |                           |              |             |                 |             |
|               |                           |              |             |                 |             |
|               |                           |              |             |                 |             |
| F3=Beenden    | F6=Hinzufügen             | F10=Umschalt | en F2       | 4=Weitere Taste | en          |
|               |                           |              |             |                 |             |

#### Tabelle der auszuschließenden Konten (B2812)

|     |                | Auswählen Ta             | belleneintrag    |               |              |         |
|-----|----------------|--------------------------|------------------|---------------|--------------|---------|
| St  | elzenmüller    |                          |                  | PROD2 3.5     | 5.0 Basis Ma | andan t |
| Ta  | belle          | <u>B2812</u> _ Kontenaus | sschluss         | <u>Deut</u> s | sch          |         |
| Su  | chen           | $\searrow$               |                  | 000           |              |         |
|     |                |                          | Т                | TABMNT        | TABEDC       |         |
| 1=  | Auswählen      |                          |                  |               |              |         |
|     |                |                          |                  |               |              |         |
| Opt | Konto          | Bezeichnung              |                  |               |              |         |
|     | Ausschluss     |                          |                  |               |              |         |
| =   | 240010-0000001 | ebm*Elektrobau Mulfi     | ngen GmbH & Co.» | 474673 Mu     | lfinge       |         |
|     |                |                          |                  |               |              |         |
|     |                |                          |                  |               |              |         |
|     |                |                          |                  |               |              |         |
|     |                |                          |                  |               |              |         |
|     |                |                          |                  |               |              |         |
|     |                |                          |                  |               |              |         |
|     |                |                          |                  |               |              |         |
|     |                |                          |                  |               |              |         |
|     |                |                          |                  |               |              |         |
|     |                |                          |                  |               |              |         |
|     |                |                          |                  |               |              |         |
| F3  | =Beenden       | F6=Hinzufügen            | F10=Umschalter   | n F24         | 4=Weitere Ta | asten   |
|     |                |                          |                  |               |              |         |
|     |                |                          |                  |               |              |         |
|     |                |                          |                  |               |              |         |

#### Abbildung 12: Tabelle B2812 - kontenausschluss

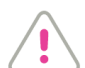

ACHTUNG:

Die Tabellen B2811 und B2812 bewirken den Ausschluss eines Mandanten (B2811) bzw. eines Kontos (Personenkonto/ B2812) d.h. die dort eingetragenen Mandanten oder Konten werden nicht zur Benotung herangezogen!

BEISPIEL

für die Ermittlung der Bonitätsnote:

| Bewertung Mahnung                  |           |           | Ergebnis |
|------------------------------------|-----------|-----------|----------|
| Mahnbetrag Stufe 2                 |           | 10.000,00 |          |
| Umsatz 3 Monate                    | 50.000,00 |           |          |
| Mahnbetrag x 100: Umsatz = 20 %    |           |           |          |
| Gewichtung = 2(B2803 =10-50%)      |           |           | 2,0      |
|                                    |           |           |          |
| Bewertung Wechselobligo            |           |           |          |
| Wechselobligo                      | 20.000,   | 00        |          |
| Umsatz 3 Monate                    | 50.000,00 |           |          |
|                                    |           |           |          |
| Wechselobligo x 100: Umsatz = 40 % |           |           |          |
| Gewichtung = 1                     |           |           | 1,5      |
|                                    |           |           |          |
| Bewertung Zahlungsverhalten        |           |           |          |
| Durchschnittliche Abweichung       |           |           |          |
| von der Zielkondition:11 Tage      |           |           |          |
| Gewichtung 0,9                     |           |           | 0,4      |
|                                    |           |           | ==       |
| Bonitätsnote                       |           |           | 3,9      |
|                                    |           |           | ==       |

#### 3.4. Gesamtüberblick

Im Gesamtüberblick werden die bonitätsrelevanten Informationen verdichtet auf Adressgruppen – oder Mandantenebene aufgezeigt.

Das Anzeigebild besteht aus vier Sektoren. In der vertikalen Trennung stehen links die Informationen zur Kundensicht und rechts die zur Versicherungssicht. Die rechte Seite entfällt, wenn keine Versicherung besteht.

Je nach PTF- Stand kann die Versicherungssicht per Funktion <F10> aufgerufen werden.

In der Horizontale stehen im ersten Teil die *Bonitätsnote*, Obligos und Limits und damit das freie Kreditvolumen bzw. das überzogene Limit; im zweiten Teil stehen weitere zur Begutachtung der Bonität nützliche Informationen.

Diese können sich über weitere Seiten ausdehnen, die dann über Blättern aufgeschlagen werden. Besteht keine Versicherungssicht, dann wird erst die rechte Seite mit den noch nicht platzierten Informationen der Kundensicht belegt, ehe eine weitere Seite aufgemacht wird.

| _                   | Prüfen Bonität:       | Gesamtüberblick i   | n EUR                        |
|---------------------|-----------------------|---------------------|------------------------------|
| Stelzenmüller       |                       | PROD2 3.5.0 02      | <u>0 DCW Handelsges. EUR</u> |
| Kundenadresse       | 0000008 Kaufhof AG*40 | 0212 Düsseldorf*Kön | igsallee 1                   |
|                     | $\searrow$            |                     |                              |
| Bonitätsnote        | 6,0 keine Lieferung   |                     |                              |
| Offene Forderungen  | 112.457               | Mahnvolumen Stufe   | 2 8.139                      |
| Gesamt Obligo       | 109.125               | Mahnvolumen Stufe   | 3 15.456                     |
| Kreditlimit         | 0                     | Mahnvolumen Stufe   | 4 52.591                     |
| Limit überzogen     | 109.125               | Davon ohne Mahnung  | 14.002                       |
| Kunde ist auch Lie  | ferant                |                     |                              |
| Verbindlichkeiten   | 3.332                 | Zahlungstage ab Zi  | el 4                         |
|                     |                       | Zahlungsverhalten   | fristgerecht                 |
| Fällige offene Ford | 112.457               | Zahlungsziel in Ta  | gen 24                       |
|                     |                       | Zahlungsziel Bew.   | normales Kreditziel          |
| Höchste Mahnstufe   | 5                     |                     |                              |
| Datum letzte Mahnun | g 05.09.2017          |                     |                              |
| Im Mahnverfahren    | 98.454                |                     |                              |
| Mahnvolumen Stufe 1 | 36.271                |                     |                              |
| BCRSCHK BC0001      |                       |                     |                              |
| F3=Beenden          | F5=Aktualisieren      | F8=Details          | F12=Zurück                   |
| F7=Ohne Verbindl.   | F9=Texte              | F11=Verband         | F24=weitere Funkt.           |
|                     |                       |                     |                              |

Abbildung 13: Prüfen Bonität: Überblick auf Mandantenebene in EUR (mit Versicherungssicht)

Die Bonitätsanzeige kann unmittelbar über den Menüpunkt "anzeigen Konto" aufgerufen werden. Mit der Einrichtungsfunktion F21 aktiviert man vorher die Auswahl "Aufrufmodus Bonitätskontrolle mit F16" und hat dann die Möglichkeit, aus der Kontoanzeige mit der F16 zur gleichen Anzeige zu kommen wie über den Menüpunkt "prüfen Bonität".

Danach kann ein bestimmter Mantelvertrag zur Prüfung ausgewählt werden.

| - Stelzenmüller                       | Prüfen Bonit       | ät: Gesamtüberblick ir<br>PROD2 3.5.0 020 | n <b>EUR</b><br>) DCW Handelsges. EUR |
|---------------------------------------|--------------------|-------------------------------------------|---------------------------------------|
| Kundenadresse                         | 0000001 ebm Test*E | lektrobau Mulfingen Gm                    | nbH & Co.*74673 Mulfi                 |
| Mantelvertrag                         | 02 WKV Inland      | -                                         |                                       |
| Bonitätsnote                          | 6,0 keine Lieferur | g                                         |                                       |
| Offene Forderungen                    | 261.567.6          | 06 Offene Forderungen                     | 261.355.640                           |
| Wechselobligo                         | 20.0               | 000                                       |                                       |
| Auftragsbestand                       | 5.3                | 70 Auftragsbestand                        | 487                                   |
| Sachkontenobligo                      | 200.0              | 100                                       |                                       |
| Gesamt Obligo                         | 445.234.6          | 08 Gesamt Obligo                          | 261.356.127                           |
| Kreditlimit                           | 500.020.0          | 100 Versicherungslimit                    | 33.000                                |
| Freies Kreditvolum                    | en 54.785.3        | 91 Limit überzogen                        | 261.323.127                           |
| Kunde ist auch Li                     | eferant            |                                           |                                       |
| Verbindlichkeiten                     | 183.441.6          | 30 Anbietungspflicht                      | 01 benannt                            |
| Offene Bestellunge                    | ר 251.8            | 36 Entscheidungsart                       | 01 voll gezeichnet                    |
| WE ohne Faktura                       | 39.0               | 58                                        |                                       |
| Fällige offene Ford<br>BCRSCHK BC0001 | d. 261.519.6       | 95                                        | +                                     |
| F3=Beenden                            | F5=Aktualisieren   | F8=Details                                | F12=Zurück                            |
| F7=Ohne Verbindl.                     | F9=Texte           | F11=Verband                               | F24=weitere Funkt.                    |

Abbildung 3: Prüfen Bonität Versicherungssicht (F10)

Welche Vorgänge das Kreditvolumen ausschöpfen, liegt an sich der Sache nach fest, nämlich:

Offene Forderungen:

Quelle sind die offenen Posten aus den Debitorenkonten der Finanzbuchhaltung.

• Wechselobligo:

Quelle sind die noch nicht fälligen Besitzwechsel und Gefälligkeitsakzepte aus der Wechselverwaltung. Ein nach den vorgenannten Wechselarten getrennter Ausweis ist auch möglich.

• Scheckobligo:

Quelle sind vordatierte Schecks, die noch nicht fällig sind aus der Scheckverwaltung.

• Auftragsbestand:

Quelle sind die noch nicht fakturierten Aufträge aus der Auftragsverwaltung.

Warenausgang ohne Faktura:

Ein getrennter Ausweis des Auftragsbestandes nach Aufträgen in "noch nicht geliefert" und "geliefert aber noch nicht fakturiert" ist möglich.

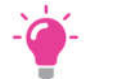

#### HINWEIS:

Die Auskünfte aus der Warenwirtschaft bedingen, dass die WAWI von DCW im Einsatz ist oder ein Programm, das die Angaben aus einer fremden WAWI mit der DCW Anwendung verknüpft.

Zeilen zum Kreditvolumen entfallen automatisch, wenn sie nicht mit Daten belegt sind. Zur Kundensicht gibt es einen Vorrat an weiteren Informationen, die wahlweise zur Anzeige gebracht werden können:

#### • Auftrag in Annahme

Der Wert eines neuen Auftrages wird aus der Auftragserfassung übergeben, wenn 'Prüfen Bonität' von dort aufgerufen wird.

#### Bestellbestand

Wegen gegenseitiger Kunden-, Lieferantenbeziehungen wurde entschieden, die aufrechenbaren Verbindlichkeiten anzuzeigen. Als ergänzende Information hierzu kann auch der Bestellbestand angezeigt werden. Quelle sind noch nicht berechnete Bestellungen aus der Bestellverwaltung des Einkaufs.

#### Bestellbestand offene Bestellungen

• Wareneingang ohne Rechnungen Ein getrennter Ausweis des Bestellbestandes in ,noch nicht geliefert' und ,geliefert, aber noch nicht berechnet' ist möglich.

#### • Offene Forderungen davon fällig

Quelle sind die offenen Posten aus den Debitorenkonten der Finanzbuchhaltung, die gemäß Zahlungsbedingungen zur Zahlung fällig sind.

#### Offene Forderungen davon Gutschriften

Quelle sind die offenen Posten aus den Debitorenkonten der Finanzbuchhaltung, die gemäß Belegtype als Gutschrift gebucht wurden.

#### • Ereignisse/Beispiele:

- Eintreibungsverfahren
- Wechselprotest
- Rückscheck
- Rücklastschrift

#### Rücklastschrift

Quelle sind die mit ,Pflegen Ereignisse' erfassten vorgenannten Schadensfälle. Mit einer Zählziffer wird zum Ausdruck gebracht, wenn einer dieser Schadensfälle mehrfach vorgekommen ist.

#### Umsatz Vorjahr

Quelle sind die Verkehrszahlen aus den Debitorenkonten.

#### • Umsatz laufendes Jahr

Quelle sind die Verkehrszahlen aus den Debitorenkonten.

### • Zahlungstage ab Ziel

Quelle sind die ausgeglichenen Posten in den Debitorenkonten der Finanzbuchhaltung. Zu den Zahlungen eines über eine Tabelle begrenzten Zeitraums der Vergangenheit wird festgestellt, ob das Zahlungsziel laut Zahlungsbedingungen in den beglichenen Rechnungen über- oder unterschritten wurde. Die Abweichungstage werden mit den Rechnungsbeträgen gewichtet und gemittelt. Aus den Zahlungen und ihren vom Ziel abweichenden Durchschnittstagen wird wiederum das mit dem Zahlungsbetrag gewichtete arithmetische Mittel gebildet. Die zuvor auf Kontoebene der Mandanten ermittelten Zahlungstage werden für die Anzeige im Gesamtüberblick nochmals gemittelt.

#### • Zahlungsverhalten

Das Zahlungsverhalten wird in einer Note ausgedrückt. Die Notenskala liegt zwischen eins und sechs. Die Ermittlung der Note basiert auf den Zahlungstagen ab Ziel. Darüberhinausgehende Benotungen/Beurteilungen sind für ganz bestimmte++ Einstellungen/Situationen vorgesehen.

#### • Im Mahnverfahren

Quelle sind die offenen Posten aus den Debitorenkonten der Finanzbuchhaltung, deren Bezahlungen in einem oder bereits mehreren Mahnbriefen eingefordert wurde.

#### Höchste Mahnstufe

Quelle sind die offenen Posten aus den Debitorenkonten der Finanzbuchhaltung. Angezeigt wird die höchste in den aktuellen Mahnungen vorkommende Mahnstufe.

#### • Datum letzte Mahnung

Quelle sind die offenen Posten aus den Debitorenkonten der Finanzbuchhaltung. Angezeigt wird das Datum der jüngsten aktuellen Mahnung.

- Mahnvolumen Stufe 1
- o Mahnvolumen Stufe 2
- o Mahnvolumen Stufe 3
- Mahnvolumen Stufe  $\geq$  4

Quelle sind die offenen Posten aus den Debitorenkonten der Finanzbuchhaltung. Die offenen Posten erhalten eine Mahnstufe, wenn sie in einer Mahnung zur Zahlung angefordert wurden. Die Summe der Posten mit den Mahnstufen 1 bis 3 und größer 4 wird ermittelt und dem Mahnvolumen zugerechnet.

Zum Mahnvolumen gehören aber auch Posten, die zwar überfällig sind, aber nicht gemahnt wurden, z. B. wegen Mahnsperre. Gemäß eines Überzugsrasters, bestehend aus 4 von-bis-Intervallen wird die Summe überfälliger Posten dem Mahnvolumen 1 bis 4 zugerechnet.

In Davon-Zeilen zum Mahnvolumen 1 bis 4 wird die Summe der nicht gemahnten überfälligen Posten gesondert ausgewiesen.

Gutschriften und nicht zugeordnete Zahlungen vermindern das Mahnvolumen beginnend mit dem 4.Mahnvolumen.

Zur Versicherungssicht gibt es ebenfalls einen Vorrat an weiteren Informationen, die wahlweise zur Anzeige gebracht werden können (u.a. über Funktionen):

#### • Anbietungspflicht

Die Anbietungspflicht besagt, ob und wie der Kunde laut Mantelvertrag versichert ist. Die Anbietungspflicht ist in Kontoblatt vermerkt. Die zum Mantelvertrag möglichen Anbietungspflichten sind in einer Tabelle eingetragen.

#### • Versichert bis

Die Versicherung eines Kunden kann zeitlich begrenzt sein. In einem solchen Fall ist im WKV-, AKV-Stammblatt vermerkt, bis zu welchem Datum Versicherungsschutz besteht.

• Entscheidungsart

Laut Mantelvertrag kann es der Zustimmung des Versicherers bedürfen, ob und in welcher Höhe die Forderungen des Kunden versichert sind. An die Versicherungsgesellschaft wird dann ein entsprechender Antrag gestellt. Die Entscheidung der Versicherungsgesellschaft über den Antrag wird im WKV-, AKV-Stammblatt vermerkt. Die in Frage kommenden Entscheidungsarten sind in der Tabelle *B2505* vermerkt.

#### Letzte Auskunft

Zu diesem Datum wurde laut WKV,- AKV- Stammblatt eine Kreditauskunft eingeholt. = Datum der Entscheidung

Aus dem Gesamtüberblick eines Verbandes bzw. einer Regulierungszentrale kann der Gesamtüberblick eines seiner Mitglieder/Filialen per Funktion abgerufen werden. Dafür wird eine Liste mit allen zugehörigen Filialen zur Auswahl angezeigt.

#### 3.5. Details

Der Gesamtüberblick ist die Stufe der höchsten Verdichtung der bonitätsrelevanten Informationen. Seine angezeigten Beträge sind top-down aufgliederbar, bis zur ursächlichen Zeile eines Vorgangs.

Als zweite Informationsstufe stehen folgende Anzeigen einzeln oder nacheinander ablaufend zur Auswahl:

|                       |        | Prüfen       | Bonität: Gesamtüberbl | ick in EUR          |        |
|-----------------------|--------|--------------|-----------------------|---------------------|--------|
| <u>Stelzenmülle</u> . |        |              |                       |                     |        |
| Kundenadress :        |        |              | Auswählen Detailanze  | ige                 | :      |
| :                     | 1=Au   | uswählen     |                       | G                   | :      |
| :                     |        |              |                       |                     | :      |
| Bonitätsnote :        | Opt    | Bezeichnung  |                       |                     | :      |
| :                     | _      | OP-Obligo na | ich Konto             |                     | :      |
| Offene Forde :        | _      | Zahlungstage | e ab Ziel nach Konto  |                     | :      |
| Wechseloblig :        | _      | Mahnungen na | ich Konto             |                     | :      |
| Auftragsbest :        |        | Wechseloblic | o nach Mandant        |                     | :      |
| Sachkontenob :        |        | Scheckobligo | nach Mandant          |                     | :      |
| Gesamt Oblig :        | _      | Auftragsbest | and nach Mandant      |                     | :      |
| Kreditlimit :         | _      | Umsatz nach  | Konto                 |                     | :      |
| Freies Kredi :        | _      | Bestellbesta | nd nach Mandant       |                     | :      |
| Kunde ist a :         | _      | Anzeigen Kre | ditauskunft           |                     | :      |
| Verbindlichk :        | _      | Aufnehmen Be | leg Kreditauskunft    |                     | :      |
| Offene Beste :        | _      |              |                       |                     |        |
| WE obne Eakt :        |        |              |                       |                     |        |
|                       | F3=F   | Beenden      | E5=Aktualisieren      | F12=7urück          |        |
| Fällige offe          | . 0-1  | Jeenwen      | i o incontrateren     | . IL LOIDOR         |        |
| BCRSCHK BC            |        |              |                       |                     |        |
| E2=Boondon            |        |              |                       |                     |        |
| E7-Obno Vorbing       | <br>d1 | E9-Toyto     | E10-Vaprich           | Sicht E21-woitopo I |        |
| F/=Unne Verbind       | αι.    | F9=lexte     | FIU=Versich.          | Sicht F24=Weitere   | -unkt. |

Abbildung 4: Auswählen Detailanzeige/ F8

Zusätzlich zu den eigenen Informationen sind von dritten schriftlich abgegebene Kreditauskünfte über den Kunden als Ergänzung zum Gesamtüberblick abrufbar, wenn die Voraussetzungen vorhanden sind. D.h. die Auskünfte könnten mit einem Scanner aufgenommen und in einem optischen Archiv abgelegt sein und daraus aufgerufen werden.

## 4. Warenkreditversicherung

Eine EDV-Anwendung zur Unterstützung der Abwicklung einer Kreditversicherung muss Zugriff auf Forderungen und Verbindlichkeiten von Kunden in Einzelposten haben. Sie gliedert sich sinnvoll in folgende Komponenten:

#### Kreditversicherungsspezifische Grunddaten

• Abbildung des Rahmenvertrages (Tabellen)

#### Integration mit Finanzbuchhaltung

- Mandantenverwaltung
- Strukturverwaltung Zuordnung der relevanten Konten zu einem Vertrag
- WKV-Stammblatt Kreditantrag Kreditentscheidung Historie

#### Meldeverfahren

- Kreditantrag
- Kreditzielüberschreitungsmeldung
- Nichtzahlungsmeldung
- Salden-/Umsatzmeldung zur Prämienermittlung
- Kontoauszug

#### Sonstige Überwachungsfunktionen

- - Überwachung der Limithöhe
- Erfassung bonitätsrelevanter Ereignisse
- - Liste der versicherten Kunden

Die mit dem Versicherer abgeschlossenen Verträge werden unter einem 2-stelligen Schlüssel im DCW-System verwaltet. In den Tabellen *B25xx* werden die einzelnen Bestimmungen der Verträge definiert.

#### 4.1.1. Tabelle B2501 Mantelverträge

|     |      |                 | Ausı           | vählen Tabelleneintr        | ag        |      |     |      |      |       |     |
|-----|------|-----------------|----------------|-----------------------------|-----------|------|-----|------|------|-------|-----|
| Ste | elze | enmüller        |                | PROD2                       | 3.5.0 020 | DCI  | JF  | land | dels | sqes. | EUR |
| Tab | pell | e               | <u>B2501</u> N | Mantelverträge <sub>N</sub> | De        | eute | sch | 1    |      |       |     |
| Suc | cher | n               | _              | - L3                        | 00        | 90   |     |      |      |       |     |
|     |      |                 |                |                             | TTABMN    | Г    | ΤĤ  | BED  | DC   |       |     |
| 1=f | Aus: | vählen          |                |                             |           |      |     |      |      |       |     |
| Opt | Lf   | Vertrags-       | Adr.Nr.        | Mantelvertrag               | Vertrags- | Af   | s   | SB   | Gr   | Wäh-  | La  |
| •   | Nr   | bezeichnung     | Versich        | Versicherungsnummer         | beginn    | мм   | U   | %    | pr   | rung  | nd  |
| _   | 01   | AKV Ausland     | 70             | 987755/94                   | 01.01.94  | 03   | s   | 30   | •    | EUR   | DE  |
| _   | 02   | WKV Inland      | 70             | 12345.67890                 | 01.01.95  | 03   | s   | 30   |      | EUR   | DE  |
| _   | 03   | Umsatz monatl.  | 70             | 1234567890                  | 01.01.11  | 00   | U   | 15   | 06   | EUR   | DE  |
| _   | 04   | Umsatz jährlich | n 70           | 2345678901                  | 01.01.95  | 03   | н   | 25   | 03   | EUR   | DE  |
| _   | 05   | APG             | 70             | 3456789012                  | 01.01.95  | 03   | Р   | 25   | 03   | USD   | DE  |
| _   | 41   | WKV             | 70             | 123.456.00                  | 01.10.05  | 03   | н   | 30   | 00   | EUR   | DE  |
| _   | 42   | AKV             | 70             | 321.654.00                  | 01.01.01  | 03   | s   | 30   | 00   | EUR   | DE  |
| _   | 55   | 12345678        | 11623          | 12345                       | 01.01.14  | 06   | s   |      |      | EUR   | DE  |
| _   | 90   | AKV Ausland     | 70             | 987755/94                   | 01.01.14  | 03   | s   | 30   |      | EUR   | DE  |
| F3= | =Bee | enden F         | 6=Hinzufi      | igen F10=Umsch              | alten     | F24  | 1=h | leit | tere | e Tas | ten |

Abbildung 5: Tabelle B2501 Mantelverträge

Die Tabelle enthält allgemeine Angaben zu den Mantelverträgen der Warenkredit- und Ausfuhr-Kreditversicherung.

## 4.1.2. Tabelle B2502 Meldepflichten

| St  | elzer | müller     |     | Au      | ıswa | ählen                  | Tabel  | leneintrag<br>PROD2 3.5 | .0 020  | DCW Hai | ndelsa   | es. FUR |
|-----|-------|------------|-----|---------|------|------------------------|--------|-------------------------|---------|---------|----------|---------|
| Tal | belle |            | E   | 32502   | Ме   | eldep                  | flicht | :en                     |         | 000 110 | inde tog |         |
| Su  | chen  |            | -   |         | -    |                        |        | S.                      | 00      | 0       |          |         |
|     |       |            |     |         |      |                        |        |                         | TTABMNT | TAB     | EDC      |         |
| 1=1 | Auswä | ählen      |     |         |      |                        |        |                         |         |         |          |         |
| Opt | Lf.   | Anbietungs | Äuí | Berste  | 5 H  | <redi<sup>.</redi<sup> | tziel  | Meldegrenze             | Anbiet  | . Pau-  | Form.    | Vers.   |
|     | Nr.   | grenze     | M/T | Fo      | We   | Va                     | B/F    | κzü                     | basis   | schal   | typ      | nehmer  |
| =   | 01    | 1          | 2   | 30      | 30   | 30                     | 2      | 3000                    | к       | J       | 02       | 92      |
| _   | 02    | 1          | 1   | 03      | 03   | 03                     | 1      | 2000                    | к       | D       | 02       | 70      |
| _   | 03    | 1          | 1   | 06      | 06   | 06                     | 1      | 500                     | к       | D       | 03       | 92      |
| _   | 41    | 5          | 2   | 30      | 30   | 30                     | 2      | 5                       | к       | D       | 02       | 92      |
| _   | 42    | 5          | 2   | 30      | 30   | 30                     | 2      | 2500                    | к       | D       | 02       | 70      |
| _   | 90    | 1          | 2   | 30      | 30   | 30                     | 2      | 3000                    | к       | J       | 02       | 92      |
|     |       |            |     |         |      |                        |        |                         |         |         |          |         |
| F3: | =Beer | nden       | F   | ∂=Hinzu | ufü  | gen                    | F      | 10=Umschalte            | n       | F24=We  | itere    | Tasten  |

Abbildung 6: Tabelle B2502 Meldepflichten

In der Tabelle sind die im Mantelvertrag festgelegten Vereinbarungen zur Meldepflicht hinterlegt.

#### 4.1.3. Tabelle B2503 Anbietungspflichten

| Auswählen Ta                      | pelleneintr | ag        |          |              |
|-----------------------------------|-------------|-----------|----------|--------------|
| Stelzenmüller                     | PROD2       | 3.5.0 020 | DCW Hand | delsges. EUR |
| Tabelle <u>B2503</u> Anbietung    | ∋pflichten  |           | eutsch   | _            |
| Suchen                            | -           | 6         | 00       |              |
|                                   |             | TTABMN    | IT TABEI | 00           |
| 1=Auswählen                       |             |           |          |              |
|                                   |             |           |          |              |
| Opt Sl. Anbietungspflicht         | versich.    | WKV/AKV   | Benannt  | Limit        |
| lt. Mantelvertrag                 | pflichtig   | Stammbl.  | J/N      | automatisch  |
| 01 benannt                        | <br>J       | J         | J        | N            |
| 10 unbenannt                      | J           | J         | Ν        | J            |
| 11 beantragt oder vormals benannt | J           | J         | Ν        | N            |
| 20 nicht im Mantelvertrag         | Ν           | N         | N        | N            |
| 25 zu prüfende WKV                | Ν           | N         | N        | N            |
|                                   |             |           |          |              |
|                                   |             |           |          |              |
|                                   |             |           |          |              |
|                                   |             |           |          |              |
|                                   |             |           |          |              |
|                                   |             |           |          |              |
|                                   |             |           |          |              |
|                                   |             |           |          |              |
| E3-Boondon E6-Hinzufügen          | E10-Umcob   | alton     | E24-Mai  | toro Taston  |
| 13-Beenden 10-mmzurugen           | T TO-OIISCI | atten     | 124-WEI  | tere lasten  |
|                                   |             |           |          |              |
|                                   |             |           |          |              |
|                                   |             |           |          |              |

Abbildung 7: Tabelle B2503 Anbietungspflichten

In den Allgemeinen Bedingungen für die Warenkreditversicherung und im Mantelvertrag ist festgelegt, dass bestimmte Kundengruppen, z. B. verbundene Unternehmen oder Betriebe der öffentlichen Hand von der Kreditversicherung ausgenommen sind. Der Vertragsstatus hierüber lautet: **nicht im Mantelvertrag** enthalten.

Liegt die Höhe der Forderungen zu einer WKV/AKV-Adresse unter der Anbietungsgrenze, so kann der Mantelvertrag vorsehen, dass diese Forderungen den Status "unbenannt" besitzen. Dann wird monatlich nur der Gesamtsaldo dieser Forderungen gemeldet. Liegen die Forderungen in Höhe der Anbietungsgrenze oder darüber, so erhalten diese Forderungen den Status "benannt".

Die gültigen Tabelleneinträge werden von DCW ausgeliefert. Die Schlüssel dürfen weder gelöscht, noch verändert werden.

#### 4.1.4. Tabelle B2504 Antragsarten

| Stelle       B2504       Antragsarten       Deutsch         Suchen       000         1=Auswählen         Opt Sl. Antragsart         =       01       Neueinschluß: bisher unbenannter Kunde         -       02       Neueinschluß: hnbietungsgrenze erreicht         -       03       Neueinschluß: neue Geschäftsbeziehung         -       04       Erhöhung: Ausweitung Geschäftsbeziehung         -       05       Erhöhung: Zahlungszieländerung         -       06       Herabsetzung         -       07       Streichung         -       08       Sonstiges | Stolzopmüllen                                                                                                    | Auswählen Tab                                                                                                    | elleneintrag                              | 020 00                      | W. Handaler |                 |
|----------------------------------------------------------------------------------------------------|----------------------------------------------------------------------------------------------------|----------------------------------------------------------------------------------------------------|-------------------------------------------|-----------------------------|-------------|-----------------|
| Opt Sl. Antragsart<br>= 01 Neueinschluß: bisher unbenannter Kunde<br>- 02 Neueinschluß: Anbietungsgrenze erreicht<br>- 03 Neueinschluß: neue Geschäftsbeziehung<br>- 04 Erhöhung: Ausweitung Geschäftsbeziehung<br>- 05 Erhöhung: Zahlungszieländerung<br>- 06 Herabsetzung<br>- 07 Streichung<br>- 08 Sonstiges<br>F3-Beenden F6=Hinzufügen F10=Umschalten F24=Weitere Tasten                                                                                                    | Tabelle<br>Suchen<br>1=Auswählen                                                                                                    | <u>B2504</u> _ Antragsart<br>                                                                                           | en <u>,</u><br>TT                         | <u>Deut</u><br>000<br>ABMNT | TABEDC      | <u>jes. cok</u> |
| <ul> <li>01 Neueinschluß: bisher unbenannter Kunde</li> <li>02 Neueinschluß: Anbietungsgrenze erreicht</li> <li>03 Neueinschluß: neue Geschäftsbeziehung</li> <li>04 Erhöhung: Ausweitung Geschäftsbeziehung</li> <li>05 Erhöhung: Zahlungszieländerung</li> <li>06 Herabsetzung</li> <li>07 Streichung</li> <li>08 Sonstiges</li> </ul>                                                                                                    | Opt Sl. Antragsart                                                                                                    |                                                                                                    |                                           |                             |             |                 |
| F3=Beenden F6=Hinzufügen F10=Umschalten F24=Weitere Tasten                                                                                                    | <ul> <li>01 Neueinschlu</li> <li>02 Neueinschlu</li> <li>03 Neueinschlu</li> <li>04 Erhöhung: A</li> <li>05 Erhöhung: Z</li> <li>06 Herabsetzun</li> <li>07 Streichung</li> <li>08 Sonstiges</li> </ul> | ß: bisher unbenannte<br>ß: Anbietungsgrenze<br>ß: neue Geschäftsbez<br>usweitung Geschäftsb<br>ahlungszieländerung<br>g | r Kunde<br>erreicht<br>iehung<br>eziehung |                             |             |                 |
|                                                                                                    | F3=Beenden                                                                                                    | F6=Hinzufügen                                                                                                    | F10=Umschalten                            | F2                          | 24=Weitere  | Tasten          |

Abbildung 8: Tabelle B2504 Antragsarten

Im Kreditantrag an die Versicherungsgesellschaft ist der Grund des Antrages anzugeben. Die in der Tabelle genannten Antragsgründe entsprechen den möglichen Formulareinträgen.

Die gültigen Tabelleneinträge werden von DCW ausgeliefert. Diese Einträge dürfen weder gelöscht, noch in ihrer Bedeutung verändert werden.

#### 4.1.5. Tabelle B2505 Entscheidungsarten

| <u>Ste</u><br>Tab<br>Suc | lzen   | nüller                        |                |              |            |                 |
|--------------------------|--------|-------------------------------|----------------|--------------|------------|-----------------|
| Tab<br>Suc               | elle   |                               | PROD2 3.5.     | 0 020 DC     | W Handelso | <u>ges. EUR</u> |
| Suc                      |        | <u>B2505</u> _ Entscheidu     | Ingsarten 📐    | <u>Deu t</u> | :sch       |                 |
|                          | hen    |                               | 13             | 000          |            |                 |
|                          |        |                               | Т              | TABMNT       | TABEDC     |                 |
| 1=A                      | luswäl | nlen                          |                |              |            |                 |
| pt                       | sı.    | Entscheidungsart              |                |              |            |                 |
| _                        | 00     | nicht versichert              |                |              |            |                 |
| _                        | 01     | voll gezeichnet               |                |              |            |                 |
| _                        | 02     | Teilentscheidung              |                |              |            |                 |
| _                        | 03     | bisherige Entscheidung bleibt |                |              |            |                 |
| _                        | 04     | abgelehnt                     |                |              |            |                 |
| _                        | 05     | herabgesetzt                  |                |              |            |                 |
| _                        | 06     | heraufgesetzt                 |                |              |            |                 |
| _                        | 07     | Konditionen geändert          |                |              |            |                 |
| _                        | 90     | ausgeschlossen                |                |              |            |                 |
| _                        | 91     | Selbstprüfung                 |                |              |            |                 |
|                          |        |                               |                |              |            |                 |
|                          |        |                               |                |              |            |                 |
| F3=                      | Been   | den F6=Hinzufügen             | F10=Umschalten | F2           | 4=Weitere  | Tasten          |
|                          |        |                               |                |              |            |                 |

Abbildung 9: Tabelle B2505 Entscheidungsarten

Die Entscheidungsart ergibt sich aus der Rückantwort der Versicherungsgesellschaft zu einem Antrag. Die Versicherungsgesellschaft teilt mit:

- welches Risiko zukünftig versichert ist
- oder den Ausschluss aus der Versicherung für künftige Forderungen.

Die gültigen Tabelleneinträge werden von DCW ausgeliefert, und dürfen weder gelöscht, noch in ihrer Bedeutung verändert werden.

#### 4.1.6. Tabelle B2506 Anbietungsgrenzen

| Stelzenmül                                   | A                            | uswählen Tabelleneintr                             | ag<br>23.5.0       | 020 DCW Hand                    | elsoes FUR                  |
|----------------------------------------------|------------------------------|----------------------------------------------------|--------------------|---------------------------------|-----------------------------|
| Tabelle<br>Suchen<br>1=Auswähle              | <u>B2506</u>                 | _ Anbietungsgrenzen 🔓                              |                    | Deutsch<br>000<br>BMNT TABED    | C                           |
| Opt Vertrag<br>Mandant<br>= <sup>41400</sup> | Vertrags-<br>bezeichnung<br> | Mantelvertrag<br>Versicherungsnummer<br>1234567890 | Pau-<br>schal<br>D | Anbietungs-<br>grenze Tsd<br>10 | Mindest-<br>limit Tsd<br>20 |
| F3=Beenden                                   | F6=Hinz                      | ufügen F10=Umsch                                   | nalten             | F24=Weit                        | ere Tasten                  |

Abbildung 10: Tabelle B2506 Anbietungsgrenzen

Angaben in der Tabelle sind nur dann erforderlich, wenn in der Tabelle <u>B2502</u> Funktion 8 (Anbietungsbasis) ein "M" eingetragen ist. M= Geltungsbereich Mandant

Bei der Ermittlung der Anträge auf Neueinschluss und bei der Erstellung der Saldenmeldung treten die Werte der vorliegenden Tabelle an die Stelle der entsprechenden aus der Tabelle *B2502*.

Die Ausgabe der Saldenmeldung erfolgt getrennt nach Mandanten.

## 4.1.7. Tabelle B2507 Entgeltsätze APG

|                |         |             | Auswähle | n Tabeller | neintra | 9         |             |          |
|----------------|---------|-------------|----------|------------|---------|-----------|-------------|----------|
| <u>Stelzer</u> | nmüller |             |          |            | PROD2 3 | 3.5.0 020 | DCW Handels | ges. EUR |
| Tabelle        | 2       | <u>B250</u> | 7_Entge  | ltsätze AF | ۶G      |           |             |          |
| Suchen         |         |             |          |            | 3       | 01        | 00          |          |
|                |         |             |          |            |         | TTABMN    | T TABEDC    |          |
| 1=Auswä        | ahlen   |             |          |            |         |           |             |          |
|                |         |             |          |            |         |           |             |          |
| Opt Lf         | Entgelt | Entaelt     | Entaelt  | Entaelt    |         |           |             |          |
| Nr             | satz 1  | satz 2      | satz 3   | satz 4     |         |           |             |          |
| <br>01         | 0 550   | 0 780       | 1 100    | 1 240      |         |           |             |          |
| = 01           | 0,550   | 0,700       | 1,100    | 1 240      |         |           |             |          |
| _ 02           | 0,550   | 0,700       | 1,010    | 1,240      |         |           |             |          |
|                |         |             |          |            |         |           |             |          |
|                |         |             |          |            |         |           |             |          |
|                |         |             |          |            |         |           |             |          |
|                |         |             |          |            |         |           |             |          |
|                |         |             |          |            |         |           |             |          |
|                |         |             |          |            |         |           |             |          |
|                |         |             |          |            |         |           |             |          |
|                |         |             |          |            |         |           |             |          |
|                |         |             |          |            |         |           |             |          |
|                |         |             |          |            |         |           |             |          |
|                |         |             |          |            |         |           |             |          |
| F3=Beer        | nden    | F6=Hi       | nzufügen | F10=       | Umscha  | lten      | F24=Weitere | Tasten   |
|                |         |             |          |            |         |           |             |          |
|                |         |             |          |            |         |           |             |          |
|                |         |             |          |            |         |           |             |          |
|                |         |             |          |            |         |           |             |          |

Abbildung 11: Tabelle B2507 Entgeltsätze

In der Tabelle sind die vier Entgeltsätze festgehalten, die bei der Ermittlung der Versicherungsprämie für Ausfuhr-Pauschal-Gewährleistung zu berücksichtigen sind.

| Auswählen Tabelleneintrag |              |              |              |        |            |                        |            |         |             |
|---------------------------|--------------|--------------|--------------|--------|------------|------------------------|------------|---------|-------------|
| <u>Ste</u><br>Tal         | elze<br>bell | nmuller<br>9 | B2508        | limit  | für Unbena | <u>RUDZ 3.</u><br>nnte | 5.0 020 DC | W Hande | elsges. EUK |
| Su                        | chen         | =            | <u>D2300</u> |        | ful onbena |                        | 000        |         |             |
|                           |              |              |              |        |            |                        | TTABMNT    | TABEDO  | ;           |
| 1=1                       | Ausw         | ählen        |              |        |            |                        |            |         |             |
| Opt                       | Lf.          | Limit ohne   | Limit-       | Anzahl | Limit-     | Kau f-                 | Limit-     | Kau f-  | Faktor      |
|                           | Nr.          | Prüfung      | Betrag       | Käufe  | Betrag     | Summe                  | Betrag     | Summe   | f.Beträge   |
| -                         | 01           | 2000         | 10000        | 2      | 5000       | 3000                   | 5000       | 3000    | 1           |
| _                         | 02           | 3000         | 10000        | 2      | 0          | Θ                      | 0          | Θ       | 1           |
| -                         | 03           | 2000         | 15000        | 2      | 0          | Θ                      | 0          | Θ       | 1           |
| _                         | 90           | 2000         | 10000        | 2      | 5000       | 3000                   | 5000       | 3000    | 1           |
|                           |              |              |              |        |            |                        |            |         |             |
| F3:                       | =Bee         | nden         | F6=Hinzu     | ufügen | F10=U      | mschalt                | en F2      | 4=Weite | ere Tasten  |

Abbildung 14: Tabelle B2508 Limit für Unbenannte

Diese Tabelle enthält die Regeln, nach denen unbenannt Versicherten Kredit eingeräumt werden darf, sofern keine schriftliche Auskunft einer anerkannten Auskunftei vorliegt. Diese Tabelle dient zur Steuerung des Programms zur Ermittlung des zulässigen Limits für unbenannt Versicherte. Das ermittelte Limit wird im WKV-Stammblatt hinterlegt.

| Tabelle <u>B2509</u> Antragserhöhung<br>Suchen <u>©</u> 000<br>TTABMNT TABEDC                                                                                                    |                  |
|----------------------------------------------------------------------------------------------------|------------------|
|                                                                                                    |                  |
| T-UQ2MQUICEU                                                                                                    |                  |
| Opt Lf.         Prozent-         Prozent-         Rundungs-         Grenz-         Fakto           Nr.         satz 1         satz 2         betrag 1         betrag 2         betrag         für Beträg           _         02         110,00         120,00         10000         20000         150000           _         41         110,00         120,00         10000         15000         50000 | r<br>e<br>1<br>1 |
| F3=Beenden F6=Hinzufügen F10=Umschalten F24=Weitere Tas                                                                                                    | ten              |

Abbildung 153: Tabelle B2509 Antragserhöhung

Die Tabelle enthält die Angaben zur dynamischen Ermittlung eines neu zu beantragenden Kreditlimits.

Der Forderungssaldo wird mit dem Prozentsatz 1 multipliziert. Liegt das Ergebnis über dem aktuellen Limit, wird der Forderungssaldo mit dem Prozentsatz 2 multipliziert. Dieses Ergebnis wird mit dem Grenzbetrag verglichen. Liegt es darunter, ergibt das nächsthöhere Vielfache des Rundungsbetrags 1 das Antragslimit, liegt es darüber, wird das nächsthöhere Vielfache des Rundungsbetrags 2 zum Antragslimit.

#### 4.2. Integration mit der Finanzbuchhaltung

Die Integration des WKV-Verfahrens mit der Finanzbuchhaltung erfolgt über die Strukturverwaltung. Hier werden die versicherungsrelevanten Hauptkonten (Bilanzpositionen) der Kundenforderungen und Lieferantenverbindlichkeiten sowie die Länder, in denen die Kunden/Lieferanten ihren Sitz haben, einem mit dem Versicherer abgeschlossenen Mantelvertrag zugeordnet. Theoretisch ist je Hauptkonto und Land ein separater Mantelvertrag möglich.

#### 4.2.1. Die Strukturverwaltung

|           |         | Pfleg           | jen Strul | kturei | ntrag | 3      |      |      |              |          |
|-----------|---------|-----------------|-----------|--------|-------|--------|------|------|--------------|----------|
| Stelzenmi | üller   |                 |           | P      | ROD2  | 3.5.0  | 020  | DCW  | Handelsges.  | EUR      |
| 1         | WKV/AKV | Mantelverträge  |           |        |       |        |      |      |              |          |
|           | 1 2     | 3 4             | 5 1       | 6      | 7     | 8      |      |      |              |          |
| A         | 240000  | Forderungen aus | 5 Liefer  | ungen  | und L | eistu  | ngen | Inla | and          |          |
| В         | D       | Deutschland     |           |        |       |        |      |      |              |          |
| С         | 240010  | Forderungen Inl | and       |        |       |        |      |      |              |          |
| D         | A.      | T Österreich    |           |        |       |        |      |      |              |          |
| E         | D       | Deutschland     |           |        |       |        |      |      |              |          |
| F         | HI      | R Kroatien      |           |        |       |        |      |      |              |          |
| G         | 240020  | Forderungen aus | s L. und  | L. Au  | sland | 4      |      |      |              |          |
| н         | A       | Österreich      |           |        |       |        |      |      |              |          |
| I         | CI      | H Schweiz       |           |        |       |        |      |      |              |          |
| J         | D       | Deutschland     |           |        |       |        |      |      |              |          |
| к         | F       | Frankreich      |           |        |       |        |      |      |              | +        |
| Auswahl   | _       |                 |           |        | Glied | derung | bis  | zur  | Stufe        | <u>8</u> |
| Suchen    |         |                 |           |        | Struł | tur    | В    | 02   | Version      | <u>1</u> |
| F3=Beendo | en      | F7, F8=Sucher   | 1         | F9=Hi  | nzufi | igen   |      | F10: | -Ändern      |          |
| E12=Zupiù | ck      | F13=Sortieru    | ina (B/S) | F14=D  | rucke | ≥n     |      | F15  | -F17=Historu |          |

Abbildung 164: Pflegen Struktureintrag B 02 (Sicht+ F13)

Über den Zeilenbuchstaben den gewünschten Struktureintrag auswählen und mit <F10> anzeigen/ändern oder mit F9 hinzufügen (z.B. ein bestimmtes Land).

#### 4.2.2. Die Mandantenverwaltung

Um das WKV-Verfahren für einen Mandanten wirksam werden zu lassen, muss im Mandantenstamm der Schalter "Kreditversicherung" auf "J" gesetzt werden.

| Pflegen Mandanten |                   |        |        |                                                                                        |       |               |          |         |                     |
|-------------------|-------------------|--------|--------|----------------------------------------------------------------------------------------|-------|---------------|----------|---------|---------------------|
| Stel              | zenmüller         | -      |        |                                                                                        |       |               |          | PROD2   | 3.5.0 Basis Mandant |
| Posi              | Positionieren auf |        |        |                                                                                        |       |               |          |         |                     |
| 2-0-              | donn              |        | 2-6-   | ion                                                                                    |       | 251DI<br>5-0p | _51 ZD51 | FICI    |                     |
| ∠=Hn              | aern              |        | з=кор  | piere                                                                                  | en    | 5=Hn:         | zeigen   |         |                     |
|                   |                   |        |        |                                                                                        |       |               |          |         |                     |
|                   | Mand              |        |        |                                                                                        |       |               |          |         | Adress-             |
| Opt               | Nummer            | Bezeic | chnung |                                                                                        |       |               |          | Konzern | gruppe              |
| 2_                | 020               | PROD2  | 3.5.0  | 020                                                                                    | DCW   | Handelsges.   | EUR      | 010     | 001                 |
| 3                 | 030               | PROD2  | 3.4.5  | 030                                                                                    | ohne  | VSt-Abzug     | EUR      | 030     | 001                 |
|                   | 050               | PROD2  | 3.5.0  | 050                                                                                    | Abω.  | BuchPerio     | oden     | 010     | 001                 |
|                   | 102               | PROD2  | 3.5.0  | 102                                                                                    | ELBA  |               | EUR      | 102     | 100                 |
|                   | 103               | PROD2  | 3.5.0  | 103                                                                                    | ELBA  | Tochter       | EUR      | 102     | 100                 |
|                   | 110               | PROD2  | 3.4.5  | 110                                                                                    | DCW   | Austria       | EUR      | 110     | 110                 |
|                   | 111               | PROD2  | 3.4.5  | 111                                                                                    | DCW-  | Austria       | EUR      | 110     | 110                 |
|                   | 200               | PROD2  | 3.5.0  | 200                                                                                    | EURO  | DCW-Produk    | tion     | 010     | 001                 |
|                   | 201               | PROD2  | 3.5.0  | 201                                                                                    | EURO  | DCW-Produk    | tion     | 010     | 001                 |
| —                 | 210               | PROD2  | 3.5.0  | 210                                                                                    | EURO  | Tochterman    | dant     | 010     | 001 +               |
| F3=B              | leenden           |        | F5=Al  | <tua d<="" td=""><td>lisie</td><td>ren</td><td></td><td></td><td>F12=Zurück</td></tua> | lisie | ren           |          |         | F12=Zurück          |
| гы=н              | IInzufuger        | 1      | _      |                                                                                        | _     |               |          |         |                     |

#### Abbildung 175: Pflegen Mandanten 1

| C + - 1      | 1 -              | Pflegen Mandanten                             |         |
|--------------|------------------|-----------------------------------------------|---------|
| Stelzenmu    | <u>. le</u>      | Ouguählen Bilduenspheitung                    |         |
| Denitionia   | ;                | Auswahten Bituverarbeitung                    |         |
| POSICIONIE   | ine: I-          | Huswanten                                     |         |
| 0-Ö- d       | :                | t. Današakausa                                |         |
| ∠=Hndern     | : 09             | Bezeichnung                                   |         |
|              | -                | Basisdaten des Mandanten                      |         |
| <b>M</b> 1   | _                | HKTIVE Module                                 |         |
| Mand         |                  | Finanzbuchnaltung allgemein                   | :       |
| opt Nummer   | · · ·            | Finanzbuchnaltung Buchungsfunktionen          | :       |
| <u>z</u> 020 | : = <sup>•</sup> | Finanzbuchnaltung Zahlungsarten Husgangszahlu | ng :    |
| 030          | : _              | Finanzbuchhaltung Zahlungsarten Einzugsverfah | ren :   |
| 050          | : _              | Finanzbuchhaltung Zahlungsarten Wechseleinrei | chung : |
| 102          | : _              | Kostenrechnung                                | :       |
| 103          | : _              | Anlagenbuchhaltung                            | :       |
| 110          | : _              | Darlehensverwaltung                           | :       |
| 111          | : _              | DCW-Dynamic Controlling Warehouse             | :       |
| 200          | : _              | DCW-Import                                    | + :     |
| 201          | : F3             | =Beenden F5=Aktualisieren F12=Zurüc           | k :     |
| 210          | :                |                                               | :       |
|              | :                |                                               | :       |
| F3=Beender   | 1 :              |                                               |         |
| F6=Hinzufi   | igen             |                                               |         |
|              |                  |                                               |         |
|              |                  |                                               |         |

| Ändern Fin                                                                                                 | anzbuchhaltung Buchungsfunktionen 📐     |
|----------------------------------------------------------------------------------------------------|-----------------------------------------|
| Stelzenmüller                                                                                              | PROD2 3.5.0 Basis Mandant               |
|                                                                                                    | 3                                       |
| Mandant                                                                                                    | 020 PROD2 3.5.0 020 DCW Handelsges. EUR |
| Kursdifferenz aufteilen für<br>gemäß Ursprungsbeleg<br>ab Betrag<br>Skonto aufteilen für<br>Kostenrechnung | <u>N</u> J=Ja N=Nein<br>5               |
| gemäß Ursprungsbeleg<br>ab Betrag                                                                          | <u>N</u> J=Ja N=Nein<br>5               |
| Ausbuchung limitieren<br>Limitbetrag                                                                       | <u>N</u> J=Ja N=Nein                    |
| Zugehörigkeit Kostenrechnung                                                                               | 1 0= keine<br>1= HGB<br>2= IAS/IFRS     |
| Erfassung Kreditversicherung                                                                               | <u>1</u> O=nicht aktiv 1=aktiv          |
| F3=Beenden F6=Abschl<br>F21=Historisierung                                                                 | ießen F12=Zurück                        |

Abbildung 197: Anzeigen Finanzbuchhaltung - Buchungsfunktionen

#### 4.2.3. Die Kontoblätter Debitoren/Kreditoren

Im Programm "Pflegen Kontoblatt" wird ein eigenes Bildschirmbild für Informationen zur Kreditversicherung zur Verfügung gestellt. Aus der Struktur *B02* folgt, ob bei einem Kontokorrentkonto aufgrund des Abgleichs mit dem Hauptkonto und dem Land der Kundenadresse die WKV/AKV-Informationen notwendig sind.

| Pflegen                    | Kontoblatt: Kreditversicherung _                              |
|----------------------------|---------------------------------------------------------------|
| Stelzenmüller              | PROD2 3.5.0 020 DCW Handelsges. EUR                           |
| Konto 240010-0000447       | Alfa Laval GmbH∗21509 Glinde∗Wilhelm-Bergner-Straß            |
| Mantelvertrag Nummer 02    | WKV Inland 12345.67890                                        |
| ·····                      | Berufsakademie Mannheim*Staatliche Studienakademie            |
| WKV/AKV-Adresse. Hauptsitz | 0000001<br>ebm Test*Elektrobau Mulfingen GmbH & Co.*74673 Mul |
| ······                     |                                                               |
| Anbietungspflicht          | benann t                                                      |
|                            |                                                               |
|                            |                                                               |
|                            |                                                               |
|                            |                                                               |
|                            |                                                               |
| F5=Notiz F9=WKV/           | AKV-Stammbl. F8=Buchungssperre                                |
| F3=Verlassen F12=Zur       | ück F6=Abschließen F24=Weitere Tasten                         |

Abbildung 208: Pflegen Kontoblatt: Ändern Kreditversicherung

Die Felder WKV-Adresse, Hauptsitz und Anbietungspflicht pflegen. Falls erforderlich, kann von diesem Bild aus mit F9 in das WKV-Stammblatt verzweigt werden.

Die im Kontoblatt gespeicherten WKV/AKV-Informationen sind:

- WKV/AKV-Vertragsnummer: Sie wird automatisch aus der Struktur *B02* übertragen.
- WKV/AKV-relevante Adresse: Die WKV/AKV-relevante Adresse ist in der Regel identisch mit der Kontoadresse. Das Feld muss immer die Nummer einer existierenden Adresse enthalten. Vorgeschlagen wird die Kontoadresse. Bei Zweigniederlassungen ist der Hauptsitz (Risikoadresse) anzugeben. Maßgebend ist immer der rechtliche Sitz der Firma.

Anbietungspflicht: Der Status muss einem Wert aus der Tabelle *B2503* entsprechen. In Funktion 2 dieser Tabelle kann bestimmt sein, dass an den Status die Existenz eines WKV/AKV-Stammblattes geknüpft ist. Wird ein WKV/AKV-Stammblatt angelegt, dann wird in allen Konten zur WKV/AKV-Adresse der Vertragsstatus geändert. Für die Neuanlage von Kontoblättern, die der WKV-Versicherung unterliegen, kann in der Tabelle *B1503* beim Eintrag mit dem Schlüssel BSKV ein Ersatzwert hinterlegt werden (z.B. "10" für unbenannt). Dieser Schlüssel wird automatisch in das Kontoblatt übertragen.

Über den Kontoblättern wird die logische Datei BKOWKV eingerichtet mit den Schlüsseln:

- Laufende Vertragsnummer
- WKV/AKV-Adresse

Über dieses Instrument kann insbesondere der Bestand der versicherten Adressen mit der Limitliste des Versicherers abgestimmt werden.

#### 4.2.4. Das WKV-Stammblatt

Das WKV/AKV-Stammblatt ist bezogen auf einen Mantelvertrag und eine versicherungsrelevante Adresse. Es enthält die beantragten und die genehmigten Kreditkonditionen.

Die Pflege der Informationen kann auf zwei Wegen erfolgen:

- aus dem Pflegen des Kontoblattes (Antrags- und Entscheidungsteil)
- aus dem Erstellen von Kreditanträgen (nur Antragsteil)

Im WKV/AKV-Stammblatt werden die Angaben aus dem letzten und, soweit vorhanden, dem vorletzten Kreditantrag dokumentiert.

Die Antwort des Kreditversicherers auf einen Antrag - die Kreditentscheidung - wird ebenfalls dokumentiert. Um zu vermeiden, dass eine noch nicht wirksame Kreditentscheidung versehentlich vergessen wird, weil noch die zuletzt davor erteilte gilt, sind auch hier zwei Angaben vorgesehen: Die neue Kreditentscheidung kann sofort nach Eintreffen erfasst werden. Über das Gültigkeitsdatum wird gesteuert, dass zum Verarbeitungszeitpunkt die richtige Kreditentscheidung berücksichtigt wird.

Im WKV/AKV-Stammblatt werden nur die Konditionen berücksichtigt, die kundenindividuell festgesetzt werden können. Sie haben Vorrang vor den Meldepflichten in Tabelle *B2502*, bzw. ergänzen diese.

Das Stammblatt wird in den zwei folgenden Bildern sichtbar gemacht.

| Pflegen WKV<br>Stelzenmüller                                        | 7/AKV-Stammblatt: Kreditentscheidung<br>PROD2 3.5.0 020 DCW Handelsges. EU              | <u>JR</u> |
|---------------------------------------------------------------------|-----------------------------------------------------------------------------------------|-----------|
| WKV/AKV-Adresse 0000001<br>Mantelvertrag 02<br>Anbietungspflicht 01 | ebm Test*Elektrobau Mulfingen GmbH & Co.*74673 Mul<br>WKV Inland 12345.67890<br>benannt |           |
| Kundennr. des Versicherers                                          | <u>4545454545</u> BCIDM BLIPB1I                                                         |           |
| Entscheidungsart                                                    | voll gezeichnet voll gezeichnet                                                         |           |
| Datum der Entscheidung                                              | <u>01.06.2010</u> 01.01.2002                                                            |           |
| Konditionen gültig ab                                               | 02.06.2010 01.01.2002                                                                   |           |
| VersicherLimit 1000 EUR                                             | <u>33</u> 14                                                                            |           |
| Selbstbeteiligung                                                   | <u>30</u> % 10 %                                                                        |           |
| Kreditziel Offene Posten                                            | <u>03</u> Monate 03 Monate                                                              |           |
| Wechsel                                                             | 03 Monate 03 Monate                                                                     |           |
| Valutierung                                                         | <u>03</u> Monate 03 Monate                                                              |           |
| Versichert bis                                                      |                                                                                         |           |
| Letzte Auskunft am                                                  | Auskunftslimit 1000 EUR                                                                 | _         |
| Bemerkungen                                                         |                                                                                         | _         |
|                                                                     |                                                                                         |           |
| Wiedervorlage am                                                    | Gerichtliches Mahnverfahren                                                             | -         |
| F3=Verlassen F12=Zur                                                | ück F5=Notiz F11=Löschen                                                                | _         |
| F4=Neue Entscheid. F15=Kon                                          | ten/Adresse F6=Abschliessen F24=Weitere Tasten                                          | 1         |

Abbildung 219: Pflegen WKV/AKV-Stammblatt: Kreditentscheidung

In diesem Bild ist die Entscheidung des Versicherers zu dem im vorherigen Bild definierten Antrags zusammengestellt. Die Entscheidungsdaten müssen immer manuell gepflegt werden.

Im Feld "Versichert bis" (5. Zeile von unten) kann ein Datum eingegeben werden, bis zu dem die Kreditentscheidung gilt. Danach ist das Risiko ohne neue Kreditentscheidung nicht mehr versichert.

Die darunterliegenden Felder haben lediglich Informationscharakter mit Ausnahme des Feldes "Wiedervorlage am". Wird hier ein Datum eingetragen, dann werden für dieses Risiko keine weiteren Erhöhungsanträge erstellt, bis das angegebene Datum überschritten ist.

Im Feld "Anbietungspflicht" wird angezeigt, ob dieses Risiko benannt oder unbenannt versichert ist, da auch für unbenannt versicherte Risiken Stammblätter vorhanden sein können.

Aus der Anzeige des WKV-Stammblatts heraus können weitere Informationen zu dieser Risikoadresse abgerufen werden.

#### 4.3. Meldeverfahren

Alle zum WKV-Verfahren gehörenden Auswertungen werden über den Menüpunkt "Bearbeiten Kreditversicherung" aufgerufen.

#### 4.3.1. Anforderung

|               | Kreditversicherung                                                                                                    |
|---------------|----------------------------------------------------------------------------------------------------|
| Stelzenmüller | PROD2 3.5.0 020 DCW Handelsges. EUR                                                                                                    |
|               | Überfälligkeitsmeldungen<br>Nichtzahlungsmeldungen<br>Kreditanträge<br>Saldenmeldung<br>Umsatzmeldung monatlich<br>Umsatzmeldung jährlich<br>Umsatzmeldung APG<br>Limitanpassung bei Unbenannten<br>Saldenliste<br>Liste der Versicherten |
|               | 1 = Auswählen                                                                                                    |
| F3=Verlassen  |                                                                                                    |

Abbildung 20: Bearbeiten Kreditversicherung

- "Umsatzmeldung" erscheint nur, wenn in Tab. *B2501* ein Eintrag mit "U" in Funktion 5 existiert.
- "Umsatzmeldung APG" erscheint nur, wenn in Tab. *B2501* ein Eintrag mit "P" in Funktion 5 existiert. (weitere Möglichkeiten= siehe Hilfetext der Tabelle= F1 in der Funktion 5)
- "Limitanpassung bei Unbenannten" erscheint nur, wenn in Tab. B2508 ein Eintrag vorhanden ist.

Nach Markieren der gewünschten Auswertung erscheint ein Bild, in dem alle oder ein bestimmter Mantelvertrag ausgewählt werden kann. Darüber hinaus wird ein Stichdatum für die gewünschte Auswertung abgefragt.

Es sind Listen bzw. Meldungen aufgeführt die dem Kreditversicherer regelmäßig zur Verfügung gestellt werden müssen, entsprechend dem Vertrag und Listen die nur internen Zwecken dienen /.z.B. Saldenlisten.

#### 4.3.2. Die Kreditzielüberschreitungsmeldung

Täglich werden die offenen Posten, die einer Kreditversicherung unterliegen, bezüglich der Überschreitung eines äußersten tolerierbaren Kreditziels analysiert.

Aus der Datei der offenen Posten werden alle die Meldepflicht tangierenden Buchungszeilen in die Arbeitsdatei BWKVZU übertragen. Die Datei der offenen Posten wird in der Reihenfolge der in der Struktur *B02* aufgeführten Hauptbuchkonten sequentiell durchsucht. Aus der Andienungspflicht, vermerkt im Kontoblatt - die Interpretation ist in Tabelle *B2503* beschrieben - und der Entscheidungsart 'versichert' im WKV/AKV-Stammblatt, folgt, ob die offenen Posten des Kontos in Sachen Meldepflicht überhaupt in Frage kommen. Die Arbeitsdatei nimmt die Buchungen auf in der Reihenfolge Mantelvertrag, WKV-/AKV-relevante Adressnummer und Belegdatum.

Anhand der Sätze in der Arbeitsdatei wird festgestellt, ob unter Berücksichtigung von Verrechnungsmöglichkeiten bei einer WKV/AKV-Adresse eine Kreditzielüberschreitung vorgekommen ist. Eine Überschreitung des Kreditziels liegt vor, wenn eine Forderung gemäß Belegdatum zum Meldedatum älter ist als das äußerste Kreditziel für Warenforderungen. Als äußerstes Kreditziel gelten, wenn vorhanden, die Konditionen im WKV/AKV-Stammblatt, sonst der Wert aus Tabelle *B2502*. Für valutierte Rechnungen kann ein eigenes äußerstes Kreditziel vereinbart sein. Einzelposten unter der in Tabelle *B2502* genannten Meldegrenze für Kreditzielüberschreitung bleiben außer Betracht. Eine geleistete Zahlung oder ein sonstiger Habenposten wird auf die jeweils älteste Forderung angerechnet.

Wird eine Überschreitung des Kreditziels eines offenen Postens festgestellt, dann wird in der Datei für Kreditzielüberschreitungen nachgesehen, ob die Forderung bereits als überzogen gemeldet wurde. Die meldepflichtigen Forderungen werden in einer Dialogliste zusammengestellt. Aus der Dialogliste können meldepflichtige Vorgänge, die aus Bearbeitungsfehlern entstanden sind, gelöscht werden.

Die Bearbeitung der Dialogliste wird über den Menüpunkt Bearbeiten Kreditversicherung aufgerufen. Jeweils zehn Sätze werden zeilenweise auf einem Bildschirm dargestellt. Bei der Bearbeitung der Dialogliste mit den Kreditzielüberschreitungen können das WKV-Stammblatt und von dort aus vorhergegangene Kreditzielüberschreitungen eingesehen werden. Von jeder Postenzeile aus kann die Beleganzeige aufgerufen werden. Die Anzeige weiterer Postenzeilen ist mittels der Tastenfunktion Blättern möglich.

Die bearbeitete Dialogliste wird zur Verarbeitung freigegeben. Die Versicherung erhält die Meldung als Brief. Die Meldung wird in die Kreditzielüberschreitungsdatei übernommen. Die Kreditzielüberschreitung/Wechsel wird im Menüpunkt "Buchen Wechsel" überwacht. Bei Scheck/Wechsel-Tausch bestimmt die Laufzeit des Wechsels, ob laut WKV-/AKV-Stammblatt oder nach Tabelle *B2502* das Kreditziel überschritten ist und damit ein meldepflichtiger Vorgang vorliegt. Bei einem Zahlungseingang in Form eines Wechsels können Forderungen unterschiedlichen Alters beglichen werden. Von den betroffenen Einzelposten im Soll des Forderungskontos wird die Zeitspanne in Tagen zwischen Ausstellungsdatum des Wechsels und Belegdatum des Einzelpostens als Kreditziel ermittelt.

Der höchste vorkommende Wert wird in der OP-Bearbeitung ermittelt und zur Verfügung gestellt. Einzelposten unter der in Tabelle *B2502* genannten Betragsgrenze bleiben außer Betracht. Erhöht um die Tage zwischen Belegund Fälligkeitsdatum des Wechsels wird daraus dessen Kreditziel. In die Wechselverwaltung wird das Feld Kreditziel aufgenommen.

Liegt im Vergleich zu den gültigen Konditionen im WKV/AKV-Stammblatt eine Überschreitung des Kreditziels vor, dann wird direkt ein Satz über den Wechsel in die Datei mit den Kreditzielüberschreitungen eingestellt.

#### Druck

Der Ausdruck wird über die von DCW ausgelieferten Dokumente

- WKV KZUE
   Vorschlagsliste
- WKV\_KZUE01 Kreditzielüberschreitungsmeldung (Coface)
- WKV\_KZUE02 Kreditzielüberschreitungsmeldung (evtl. Gerling)
- WKV\_KZUE03 Kreditzielüberschreitungsmeldung (Euler-Hermes)

in der DCWL01/FORM000 gesteuert. Sie sind an die Formulare der jeweiligen Versicherer angepasst, möglicherweise gibt es aber aktuellere Anforderungen/Formulare der Versicherer.

Entsprechend sind die DCW-Formulare anzupassen.

#### 4.3.3. Die Salden-/Umsatzmeldung

Diese Meldung dient der Prämienermittlung für die versicherten Risiken. Ob eine Salden- oder eine Umsatzmeldung zu erstellen ist, wird im Versicherungsvertrag festgelegt. Quelle für die **Saldenmeldung** ist der Bestand an versicherten Forderungen und Wechsel zum Abrechnungsstichtag.

Die Saldenmeldung ist Grundlage für die Berechnung der Versicherungsprämie. Pro Mantelvertrag wird eine separate Saldenmeldung erstellt. In der Saldenmeldung werden pro WKV/AKV-Stammblatt ausgewiesen:

- WKV/AKV-Nummer des Versicherers
- WKV/AKV-Adressnummer
- Adresse
- Saldo Forderungen
- Summe offene Wechsel
- Gesamtobligo
- Kreditlimit

Summen und Salden werden gebildet durch Zusammenfassung aller Konten zur WKV/AKV-Adresse.

Unbenannt versicherte Forderungen werden in einer Zeile ausgewiesen. Quelle für die **Umsatzmeldung** sind alle Rechnungen und Gutschriften aus dem Monat, der zum Abrechnungsstichtag endet. Die Umsatzmeldung ist Grundlage für die Berechnung der Versicherungsprämie.

Pro Mantelvertrag wird eine separate Umsatzmeldung erstellt. In der Vorschlagsliste werden pro WKV/-Stammblatt ausgewiesen:

- WKV-Adressnummer
- Adresse
- Kreditlimit
- Umsatz im Abrechnungsmonat
- Summe der Forderungen, die älter sind, als in Funktion 7 in Tabelle B2501 angegeben

In der Umsatzmeldung werden pro Land ausgewiesen:

- Bezeichnung des Landes
- AWV-Nummer des Landes (Tabelle *B0512*)
- Summe der Umsätze
- Summe der Forderungen, die älter sind, als in Funktion 7 in Tabelle B2501 angegeben

In der Umsatzmeldung (APG) werden pro Land ausgewiesen:

- Bezeichnung des Landes
- AWV-Nummer des Landes (Tabelle B0512)
- Summen der Umsätze, gegliedert nach Laufzeit der sie bildenden Rechnungen

Summen und Salden werden gebildet durch Zusammenfassung aller Konten zur WKV-Adresse.

Unbenannt versicherte Forderungen werden in einer Zeile ausgewiesen.

## Anforderung

| Stelzenmüller | Kreditversicherung<br>PROD2 3.5.0 020 DCW Handelsges. EUR                                                                                                    |
|---------------|----------------------------------------------------------------------------------------------------|
|               | Überfälligkeitsmeldungen<br>Nichtzahlungsmeldungen<br>Kreditanträge<br>Saldenmeldung<br>Umsatzmeldung monatlich<br>Umsatzmeldung jährlich<br>Umsatzmeldung APG<br>Limitanpassung bei Unbenannten<br>Saldenliste<br>Liste der Versicherten |
|               | 1 = Auswählen                                                                                                    |
| F3=Verlassen  |                                                                                                    |

Abbildung 221: Kreditversicherung

## Dialoganzeige

|               | Kreditversicherund                 | ı: Saldenmeldung: Vor       | schlag                                |     |
|---------------|------------------------------------|-----------------------------|---------------------------------------|-----|
| Stelzenmüller |                                    | PROD2 3.5.0                 | 020 DCW Handelsges.                   | EUR |
|               |                                    |                             |                                       |     |
|               |                                    |                             |                                       |     |
|               |                                    |                             |                                       |     |
|               |                                    |                             |                                       |     |
|               |                                    |                             |                                       |     |
| Auswahl       | 1 1 =                              | Anzeigen                    |                                       |     |
|               | = -                                |                             |                                       |     |
|               | 3 =                                | Weiterverarbeiten           |                                       |     |
|               |                                    |                             |                                       |     |
|               | 4 =                                | Löschen                     |                                       |     |
|               | F _                                | Develope                    |                                       |     |
|               | 5 =                                | Drucken                     |                                       |     |
|               |                                    |                             |                                       |     |
|               |                                    |                             |                                       |     |
|               |                                    |                             |                                       |     |
|               |                                    |                             |                                       |     |
|               | <b>E</b> (0, <b>Z</b> , <b>U</b> ) | <b>FO A C</b> <sup>11</sup> | <b>E</b> 4 <b>B B B B B B B B B B</b> |     |
| F3=Verlassen  | F12=Zurück                         | F6=Ausführen                | F18=Andern Job                        |     |

#### Abbildung 232: Saldenmeldung: Vorschlag

#### Nachweise im Schadensfall

Zur Abrechnung im Schadensfalle legt der Versicherungsnehmer dem Kreditversicherer zur Feststellung der Höhe des Ausfalles entsprechende Unterlagen vor. Sie dienen einerseits der Ermittlung der Schadenshöhe und andererseits dem Nachweis, dass der Versicherungsnehmer seinen Obliegenheitspflichten nachgekommen ist.

#### Der Kontoauszug

Der Kontoauszug kann mit dem Menüpunkt "Drucken Konten" mit dem folgenden Auswahlbild angefordert werden.

| Stelzenmüller                                 |                            |              |          | 🔓 PRC   | D2 3.5.0 020 DCW Han  | delsges. | EUR   |
|-----------------------------------------------|----------------------------|--------------|----------|---------|-----------------------|----------|-------|
| Mandant                                       |                            | <u>02</u>    | <u>0</u> |         | Konzernweit           | J∕N      | N     |
| Rechnungslegung<br>Geschäftsjahr              |                            | <u>1</u><br> | 1 = HGB  | 2 =     | IAS/IFRS              |          |       |
| Beginn<br>Ende                                | Datum<br>Datum             |              |          | _       |                       |          |       |
| Gegenkonto<br>Nur Hauptkonten<br>Kontenklasse | K/A/N<br>J/N<br>von<br>bis | N<br>N<br>   |          |         | Nur Unterkonten       | J∕N      | N     |
| Unterkonten HauptH                            | konto                      |              |          |         | -                     |          |       |
| Von Konto - bis<br>Kommentar                  | Konto                      | _            |          |         |                       | _        |       |
| F3=Verlassen                                  | F6=Dru<br>ei               | cke          | n        | F18=Dru | icksteuerung F13=Ausi | wahl Man | dan t |

Abbildung 23: Auswahl Drucken Konten

#### 4.4. Sonstige Überwachungsfunktionen

#### 4.4.1. Die Saldenliste

Sie dient zur Überwachung der Limithöhe der versicherten Kunden durch Gegenüberstellung des Versicherungslimits laut Kreditentscheidung des Versicherers und des tatsächlichen Kontensaldos eines Kunden. Ist der Kunde unbenannt versichert, wird als Versicherungslimit die im Mantelvertrag festgelegte Andienungsgrenze angedruckt.

Die Liste wird aus dem "Bearbeiten Kreditversicherung" angefordert. Bei dieser Verarbeitung entsteht keine Dialogliste, sondern direkt ein Ausdruck. Sein Aufbau wird über das von DCW ausgelieferte Dokument

• WKV\_SALDEN in der Datei DCWL01/FORM000

#### gesteuert.

#### 4.4.2. Die Liste der versicherten Kunden

In dieser Liste werden die versicherungsrelevanten Risikoadressen zusammen mit den auf sie verweisenden Kundenkonten ausgedruckt.

Die Liste wird aus dem "Bearbeiten Kreditversicherung" angefordert. Bei dieser Verarbeitung entsteht keine Dialogliste, sondern direkt ein Ausdruck.

- WKV\_VEAD in der Datei DCWL01/FORM000
- WKV\_VEKO in der Datei DCWL01/FORM000

#### 4.4.3. Die sonstigen Obliegenheiten des Versicherungsnehmers

Grundsätzlich hat der Versicherungsnehmer alle ihm bekannten Umstände, die zur Beurteilung der Kreditwürdigkeit seiner einzelnen Kunden von Bedeutung sein könnten, dem Kreditversicherer mitzuteilen.

Fälle drohender oder eingetretener Zahlungsunfähigkeit sind dem Versicherer unverzüglich mitzuteilen (telefonisch, per E-Mail, Fax).

Sonstige risikoerhöhende Umstände sind ebenfalls unverzüglich anzuzeigen, z. B.

- ungünstige Informationen über Vermögenslage, Zahlungsweise oder persönliche Beurteilung des Kunden
- starke Verschlechterung der Zahlungsmoral
- Einstellung der Belieferung aus Bonitätsgründen
- nachträgliche Wechselprolongationen
- Nichteinlösung von Schecks oder Wechseln
- Rücklastschriften mangels Deckung
- Einleitung des gerichtlichen Mahnverfahrens bzw. Klageerhebung

Diese Meldungen werden über die Textverarbeitung abgewickelt.

## 4.5. Formulare

Der Aufbau der Druckausgaben, die zum Versand an den Versicherer bestimmt sind, wird über Dokumente gesteuert. Dadurch können sie jederzeit leicht an einen geänderten Formularaufbau der Versicherer angepasst werden.

| Arbeitsteildateien angeben   |                |                                                           |  |  |
|------------------------------|----------------|-----------------------------------------------------------|--|--|
| Auswahl eingeben und Eingabe | taste drücken. |                                                           |  |  |
| Datei                        | FORMOOO        | Name, F4=Liste                                            |  |  |
| Bibliothek                   | DCWL01MSM      | _*LIBL, *CURLIB, Name                                     |  |  |
| Teildatei:<br>Name           | <u>*ALL</u>    | *ALL, Name, *generisch*<br>*ALL, Art, *generisch*, *BLANK |  |  |
| F3=Verl. F4=Bedienerf.F5     | =Aktual. F     | 12=Abbrechen                                              |  |  |

Abbildung 244: Formulare, Arbeitsdateien angeben

| Ändern Auftragssteuerung    |              |                                     |  |  |
|-----------------------------|--------------|-------------------------------------|--|--|
| Stelzenmüller               |              | PROD2 3.5.0 200 EURO DCW-Produktion |  |  |
| Vorgang                     | D10 Auftrage | sbearbeitung                        |  |  |
| Feldeingabetaste            | J            | J=Ja N=Nein                         |  |  |
| Blättern/Scrollen           | 2            | 1,2                                 |  |  |
| Schnell-/Einzelerfassung    | <u>1</u>     | 1,2                                 |  |  |
| Aktionen                    | <u>N</u>     | J=Ja N=Nein                         |  |  |
| Kunde = Lieferadresse       | 2            | 0,1,2,3                             |  |  |
| Zeilenende Kurztext         | <u>J</u>     | J=Ja N=Nein                         |  |  |
| Prüfen Kreditlimit          | 2            | 0, 1, 2                             |  |  |
| Mindestverkaufsmenge        | <u>o</u> ~   | 0,1                                 |  |  |
| Option Positionsfelder      | <u>0</u>     | 0,1,2,3                             |  |  |
| Position einmal je Auftrag  | <u>0</u>     | 0,1,2                               |  |  |
| Kommissionierdatum          | <u>0</u>     | 0, 1, 2                             |  |  |
| Lieferbedingung muss        | <u>N</u>     | J=Ja N=Nein                         |  |  |
| Positionswert/Einzelpreis   | <u>1</u>     | 1,2                                 |  |  |
| Unternehmensbereich protect | <u>J</u>     | J=Ja N=Nein                         |  |  |
| Lieferposition/Retoure      | <u>0</u>     | 0, 1, 2 +                           |  |  |
| F3=Beenden F6=Abschli       | eßen F12     | 2=Zurück                            |  |  |

Abbildung 255: Pflegen Vorgangssteuerung

#### Auswahl 1: Pflegen Vorgangssteuerung

In der Zeile **D10 Auftragsbearbeitung** die Option "2" ändern aufrufen und in der Zeile "Prüfen Kreditlimit und bei "Bonität Prüfen"

- "0" = keine Kreditlimitprüfung /keine Bonitätsprüfung/ oder
- "1" = Kreditlimitprüfung wird aufgerufen/Bonitätsprüfmodul wird aufgerufen, die Basiswerte neu ermittelt/ oder
- "2" = erweiterte Kreditlimitprüfung wird ausgeführt/Bonitätsprüfmodul wird aufgerufen, es wird auf Basis der bereits ermittelten Werte geprüft

setzen.

| Ändern                 | Eintrag im Verzeichnis der Kunden                  |  |  |
|------------------------|----------------------------------------------------|--|--|
| Stelzenmüller          | PROD2 3.5.0 200 EURO DCW-Produktion                |  |  |
|                        | DCSTMNT DCSTD2                                     |  |  |
| Kunde                  | 0000001 ebm Test*Elektrobau Mulfingen GmbH & Co.   |  |  |
| Gültig ab              | 01.04.2015 ABC-Kennzeichen                         |  |  |
|                        | Seite 1/6                                          |  |  |
| Kundenstatus           |                                                    |  |  |
| Liefersperre           | <u>o frei</u>                                      |  |  |
| Kenzenzugehönigkeit    | <u>o litei</u>                                     |  |  |
| Konzernzügenörigkeit   | <u>o keine zugenörigkeit</u>                       |  |  |
|                        | 0 Orașia Arasfanderlich Orbedinet                  |  |  |
| Hrtikellistung         | U U=nein, I=erforderlich, Z=bedingt                |  |  |
| Sammelkunde            | <u>N</u> J=JaN=Nein                                |  |  |
| Hauswährung Kunde      | EUR                                                |  |  |
| Alternat. Kundennummer |                                                    |  |  |
| Lieferantennummer      | 12121                                              |  |  |
|                        |                                                    |  |  |
| MWST Vorschrift Kunde  | <u>K1 steuerpflichtig</u>                          |  |  |
| Kreditlimit Kunde      | EUR                                                |  |  |
| Bonitätsstatus Kunde   | 0 liquider Kunde                                   |  |  |
| Bonitätsnote Kunde     | Datum Bonitätsprüfung                              |  |  |
|                        | ₽                                                  |  |  |
| F3=Beenden F12=Zu      | ırück F6=Abschließen F15=Texte                     |  |  |
| F5=Notiz F9=let        | zte Änderung F21=Historisierung F24=Weitere Funkt. |  |  |
|                        |                                                    |  |  |
|                        |                                                    |  |  |

Abbildung 26: Pflegen Kunde

#### Auswahl 2: Pflegen Kunde

Hier ist auf der zweiten Seite einzutragen, ab welcher Bonitätsnote (gem. Tabelle *B2801*) z. B. eine Auftragssperre gesetzt werden soll. (= Bonitätsnote Kunde)

Außerdem ist zu beachten, welche Auftragsart verwendet wird, entsprechend den Tabellen *D2101 / D2131* (bei Anwendung der DCW Warenwirtschaft mit Bestandsführung) = Lageraufträge und *D2103 / D2133* (ohne Bestandsführung) = Verbrauchsaufträge.

Die Tabellen D2131 bzw. D2133 enthalten z.B. die Schlüssel der Barzahlungsaufträge.

## 6. Abbildungsverzeichnis

| Abbildung 1: Prüfen Bonität: Auswahl Kunde                                                 | 2 |
|--------------------------------------------------------------------------------------------|---|
| Abbildung 2: Tabelle B2801 - Bonitätsnotenskala                                            | 2 |
| Abbildung 3: Tabelle B2802 - Ereignisse                                                    | 2 |
| Abbildung 4: Tabelle B2803 – Bewertung Mahnung                                             | 2 |
| Abbildung 5: Tabelle B2804 – Bewertung Wechselobligo                                       | 2 |
| Abbildung 6: Tabelle B2805 – Bewertung Zahlungsverhalten                                   | 2 |
| Abbildung 7: Tabelle B2806 – Bewertung Kreditziel offene Posten                            | 2 |
| Abbildung 8: Tabelle B2807 – Bewertung überfällige offene Posten                           | 2 |
| Abbildung 9: Tabelle B2808 – Prüfkriterien                                                 | 2 |
| Abbildung 10: Tabelle B2810 - Anzeigewerte                                                 | 2 |
| Abbildung 11: Tabelle B2811 - Mandantenausschluss                                          | 2 |
| Abbildung 12: Tabelle B2812 - kontenausschluss                                             | 2 |
| Abbildung 13: Prüfen Bonität: Überblick auf Mandantenebene in EUR (mit Versicherungssicht) | 2 |
| Abbildung 14: Tabelle B2508 Limit für Unbenannte                                           | 2 |
| Abbildung 153: Tabelle B2509 Antragserhöhung                                               | 2 |
| Abbildung 164: Pflegen Struktureintrag B 02 (Sicht+ F13)                                   | 2 |
| Abbildung 175: Pflegen Mandanten 1                                                         | 2 |
| Abbildung 186: Pflegen Mandanten 2                                                         | 2 |
| Abbildung 197: Anzeigen Finanzbuchhaltung - Buchungsfunktionen                             | 2 |
| Abbildung 208: Pflegen Kontoblatt: Ändern Kreditversicherung                               | 2 |
| Abbildung 219: Pflegen WKV/AKV-Stammblatt: Kreditentscheidung                              | 2 |
| Abbildung 221: Kreditversicherung                                                          | 2 |
| Abbildung 232: Saldenmeldung: Vorschlag                                                    | 2 |
| Abbildung 244: Formulare, Arbeitsdateien angeben                                           | 2 |
| Abbildung 255: Pflegen Vorgangssteuerung                                                   | 2 |